# 生成Alを用いたjsPsych プログラミング

## 専修大学 国里愛彦

## 「生成AIを用いたjsPsychプログラミング」

- 目次
- 1. 生成AI時代に必要なプログラミング知識
- 2. jsPsychの基礎知識
- 3. NotebookLMを用いたjsPsychプログラミング
- 4. データ収集方法

## 「生成AIを用いたjsPsychプログラミング」

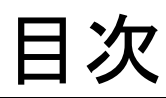

## 1. 生成AI時代に必要なプログラミング知識

- 2. jsPsychの基礎知識
- 3. NotebookLMを用いたjsPsychプログラミング
- 4. データ収集方法

### 生成AI時代にプログラミングなんて必要ですか?

プログラムは生成AIが書いてくれるが、以下が明らかで なければ意味のあるものは作り出せない。

- 「どんなものを作るのか?」
- ●「生成AIが書いたプログラムは何をしているか?正しいのか?」

→作りたいもの・課題を**整理するスキル**, プログラム コードを**読むスキル**が重要になる。

プログラムコードを読むために

- どの言語も上から順番に実行,変数(配列),条件分け,繰り返し,関数(メソッド)を押さえれば良い。
- 言語によって書き方は違うけど、その辺は生成AIに 頼ることができる。
- 人間がするのは、処理の流れを適切に追うという抽象化された部分であり、どう書くかは生成AI時代にそれほど重要ではない。

コードを読んでみよう!

右のようなコード (javascript)があった とする。どう読もう か? function modifyVector(vector) { var modifiedVector = []; for (let i = 0; i < vector.length; i++) { if (vector[i] % 2 === 0) { modifiedVector.push(vector[i] \* 10); } else { modifiedVector.push(vector[i]); return modifiedVector;

# 上から順番に実行

- コードは上から順番に 実行されるので, コー ドは上から読んでい く。
- コードはある程度まと まったブロックになっ ていることも多い。
- function modifyVector(vector) { var modifiedVector = []; for (let i = 0; i < vector.length; i++) { if (vector[i] % 2 === 0) { modifiedVector.push(vector[i] \* 10); } else { modifiedVector.push(vector[i]); } return modifiedVector;

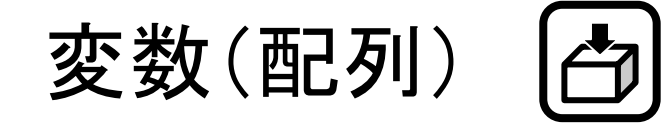

何か値などをいれる 場所を変数と呼ぶ(複 数の場合は、配列)。 変数には型があり ,var(再宣言·再代入 可), let(再宣言不可·再 代入可), const (再宣言 再代入不可)がある。 pushメソッドで配列に 要素を追加

function modifyVector(vector) { var modifiedVector = []; for (let i = 0; i < vector.length; i++) { if (vector[i] % 2 === 0) { modifiedVector.push(vector[i] \* 10); } else { modifiedVector.push(vector[i]); return modifiedVector;

繰り返し

プログラミングで同じ ような処理を繰り返 す場合はfor文を使 う。

for文をみたら、どこ からどこの範囲を繰 り返すのかを確認す る(今回はオレンジ色 の{}の範囲内を繰り 返す) function modifyVector(vector) {

var modifiedVector = [];

for (let i = 0; i < vector.length; i++) {

if (vector[i] % 2 === 0) {

modifiedVector.push(vector[i] \* 10);

```
} else {
```

modifiedVector.push(vector[i]);

return modifiedVector;

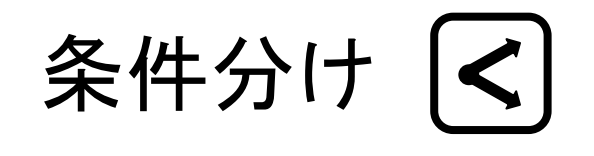

条件分けして処理す るする場合は, if文を 使う。

if文の範囲とどのよう な場合分けかを確認 する。

if(条件)

else if(条件)

else(それ以外)

function modifyVector(vector) { var modifiedVector = []; for (let i = 0; i < vector.length; i++) { if (vector[i] % 2 === 0) { modifiedVector.push(vector[i] \* 10); } else { modifiedVector.push(vector[i]); }

return modifiedVector;

関数(メソッド)

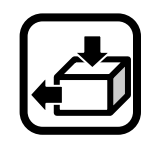

ある程度まとまった処 理をする場合は、その 処理をする関数(メ ソッド)を作る。 functionで宣言するこ とが多い。

関数の範囲,引数(入 カ),出力を確認す る。 function modifyVector(vector) { var modifiedVector = []; for (let i = 0; i < vector.length; i++) { if (vector[i] % 2 === 0) { modifiedVector.push(vector[i] \* 10); } else { modifiedVector.push(vector[i]); return modifiedVector;

コードを試す

javascriptを試す ことができるサイト で動かしてみま しょう。

```
<u>こちらでコードをコ</u>
<u>ピペして</u>,
```

以下のサイトで動 かしてみましょう!

https://js.do

function modifyVector(vector) { var modifiedVector = []; for (let i = 0; i < vector.length; i++) { if (vector[i] % 2 === 0) { modifiedVector.push(vector[i] \* 10); } else { modifiedVector.push(vector[i]); } return modifiedVector;

// 確認用のコードを追加

}

const originalVector = [1, 2, 3, 4, 5];

const modifiedVector=modifyVector(originalVector);

document.write(originalVector + "をmodifyVectorで変換 すると"+modifiedVector);

## プログラムコードを読むために

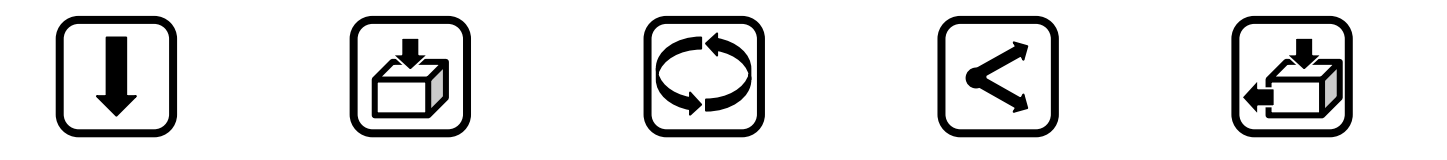

- どの言語も上から順番に実行,変数(配列),条件分け,繰り返し,関数(メソッド)を押さえれば基本的に OK!
- 各言語の違いは方言みたいなものなので、生成AIの 支援があればなんとかなる(「Pythonでのif文の書き方 は?」とかAIIに質問すればいい)
- 基本的な構造を理解して設計する(読む)ことができれば、あとは生成AIを活用すればいい時代です。

## 生成AIとは?

- 生成Alは、通常のAlと同じ機械学習を用いたものだが、識別・分類だけでなく、新規に画像・文章・動画などを生成できるAllになる。
- GPT(Generative Pretrained Transformer)は、トランスフォーマーアーキテクチャーに基づくニューラルネットワーク(NN)モデルを用いて事前学習したモデル。
   膨大なパラメータ数のNNで、大規模な言語データを用いて学習したモデルは、大規模言語モデル(LLM)とも呼ばれる。

## LLM

#### く長所>

•柔軟に文章の要約・生成ができる

文章を理解しているように処理できるので、自然言語でも指示すれば動く(プログラミングもしてくれる)。人が言葉を使ってできるようなことは大体できる(完璧ではないが)。

#### く短所>

・間違っていることを言う(ハルシネーション)ことがある (学習する情報を新しくしたり, ネット検索も併用するなど の工夫もあるが, ゼロにはならない)。

## どれを使えば良い?

- 競争激化につき, GPT-4o(OpenAI), Claude 3
   Opus(Anthropic), Gemini Pro 1.5(Google)については、そこまで大きな差はない(差は使い方、言語に依存する印象)。
- どれでも良いが、画像などの生成や便利な機能を選ぶならOpenAlの有料版?、Googleのサービスをよく使う方は今後の連携からGemini?
- ハルシネーション対策のために、今回は Googleの実験的なサービスのNotebookLMを使います(今は無料!)。

## 「生成AIを用いたjsPsychプログラミング」

- 目次
- 1. 生成AI時代に必要なプログラミング知識

## 2. jsPsychの基礎知識

- 3. NotebookLMを用いたjsPsychプログラミング
- 4. データ収集方法

## jsPsychの準備をする

jsPsychの準備には以下の3つがある

①CDN(Contents Delivery Network)上のjsPsychを利用 ②jsPsychのソースをDLして利用

③npmを用いてimportして利用

- ①は手軽だがオフラインだと使えない, ③は少し玄人
   向け
- ②はDLが面倒だが分かりやすいので今回採用する (DLは自動化する)

## psyinfrによるjsPsychの準備

- 国里の自作Rパッケージの<u>psyinfr</u>を使う。
- remotesパッケージのinstall\_github()を使って
  - , RStudioのConsoleからインストール(remotesがな ければインストール) =-Fourtright of the second state of the second state of

#### # install.packages("remotes")

remotes::install\_github("ykunisato/psyinfr")

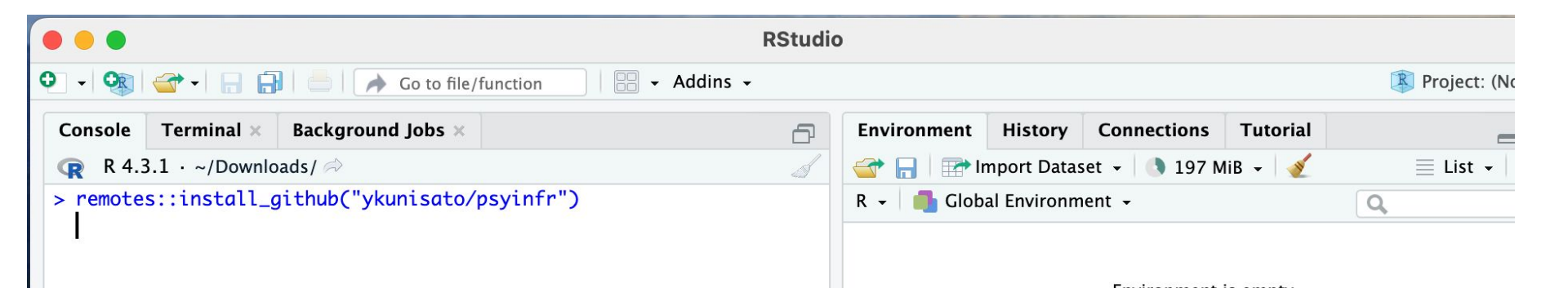

カレントワーキングディレクトリについて

- プログラミングをする場合は、今どこのディレクトリで 作業しているかが重要になります(カレントワーキン グディレクトリ)。
- なにかプログラムを実行するにしても、場所がずれていると動かないので、カレントワーキングディレクトリを確認したり、設定する。
- RStudioの場合, Session > Set Working Directory
   > Choose Directory... で選択する

## set\_cbat()関数によるjsPsychの準備

 psyinfrのset\_cbat()関数を使ってRStudio上で作業 できるようにします。以下のコードを打ち込んでください(練習でstroop課題を作ります)。

コードのリンク

#### psyinfr::set\_cbat("stroop", "8.0.1", use\_rc = FALSE)

|                                                                                                    | RStudio                 |                                                                                                    |                               |                                           |                          |                          |                           |        |                  |
|----------------------------------------------------------------------------------------------------|-------------------------|----------------------------------------------------------------------------------------------------|-------------------------------|-------------------------------------------|--------------------------|--------------------------|---------------------------|--------|------------------|
| 💽 🗸 🧐 🍲 🗸 🔚 🔚 📥 🛛 🍌 Go to file/function 🔢 🛛 🖶 Addin                                                                                                    | ns <del>-</del>         |                                                                                                    |                               |                                           |                          |                          |                           | R Pr   | oject: (None) 👻  |
| Console Terminal × Background Jobs ×                                                                                                    | ð                       | Environn                                                                                                    | nent                          | History                                   | Connecti                 | ons T                    | utorial                   |        |                  |
|                                                                                                    | 1                       | 🚰 🔒                                                                                                    | 🔛 Ir                          | nport Datas                               | et 🗕 🚺                   | 283 MiB                  | - 🥑                       |        | List 🗸 🕝 🗸       |
| <pre>&gt; psyinfr::set_cbat("stroop", "8.0.1", use_rc = FALSE) trying URL 'https://github.com/jspsych/jsPsych/releases/do psych%408.0.1/jspsych.zip' Content type 'application/octet-stream' length 4796336 byt B)</pre> | wnload/js<br>es (4.6 M  | R - Global Environment - Q                                                                                                    |                               |                                           |                          |                          |                           |        |                  |
| <pre>trying URL 'https://raw.githubusercontent.com/ykunisato/te Psych-task/main/template-jsPsych8.0/name_of_repository/tas Content type 'text/plain; charset=utf-8' length 324 bytes</pre>                               | mplate-js<br>k.js'      | Files         F           Image: Constraint of the second second secon | Plots<br>r O<br>Jsers<br>A Na | Packages<br>Blank File<br>ykunisato<br>me | Help<br>- O Du<br>Downlo | Viewer<br>elete 📑<br>ads | Present<br>Rename<br>Size | tation | C<br>C<br><br>ed |
| <pre>trying URL 'https://raw.githubusercontent.com/ykunisato/te Psych-task/main/template-jsPsych8.0/name_of_repository/dem _init.js'</pre>                                                                               | mplate-js<br>10_jspsych |                                                                                                    | <br>stroo                     | p                                         |                          |                          | •                         |        |                  |

## set\_cbat()関数で設定したフォルダ構造

stroopフォルダ内に、(1)jsPsychのスクリプトが入った stroopフォルダ、(2)demo\_stroop.html(動作確認用)、 (3)stroop.html(JATOS用)があります。

※set\_cbat()で"stroop"としたのでファイル名やフォルダ名が stroopになっています。set\_cbat()で別の名前を指定すると変わり ます。

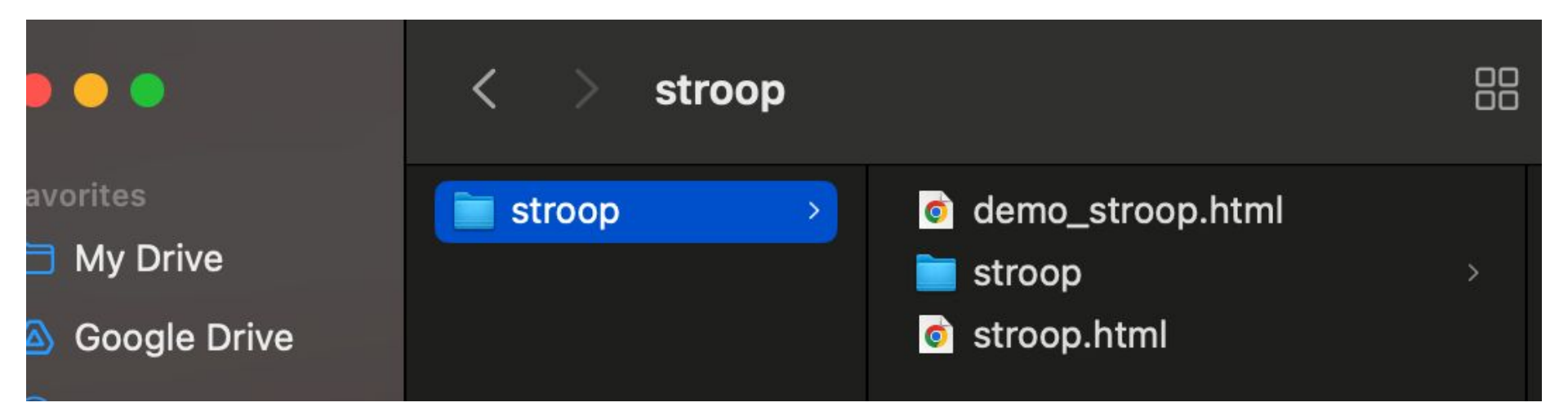

## demo\_XXXX.htmlで動作確認

 demo\_XXXX.htmlをRstudio上でクリックすると 「View in Web Browser」がでてくるので、クリックしま す。

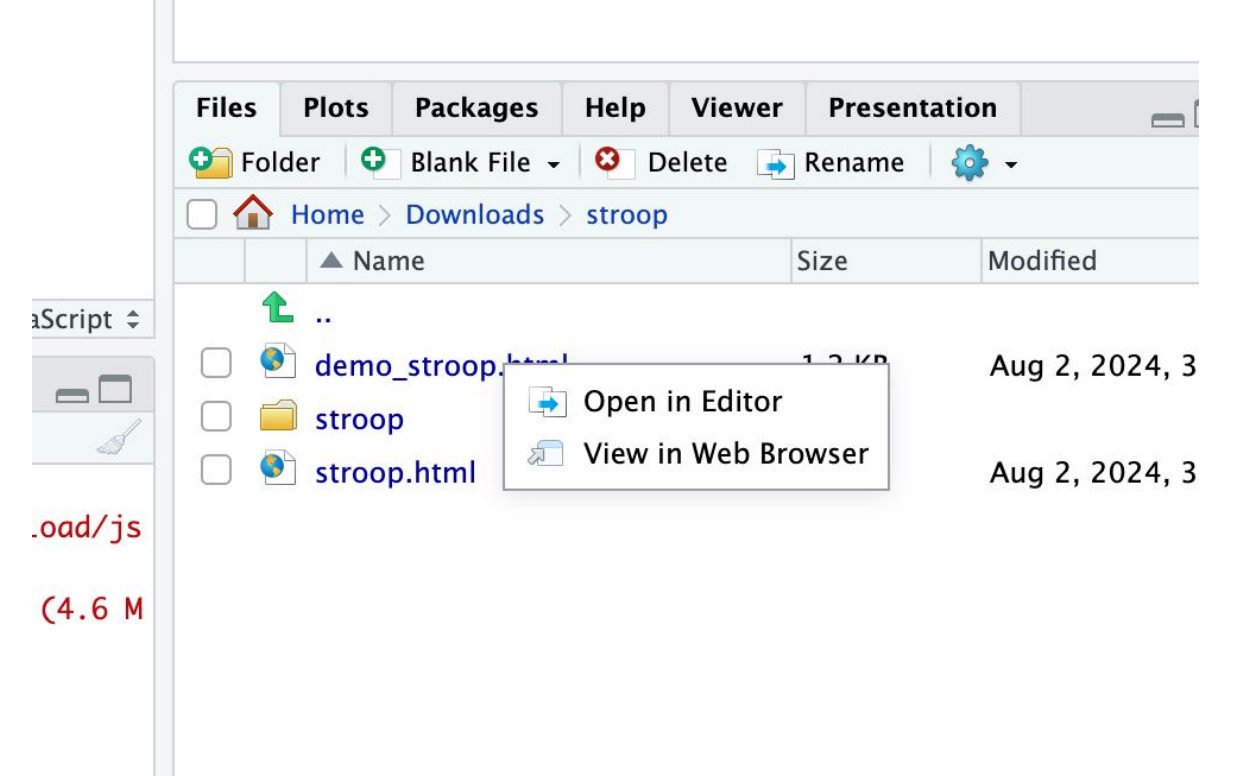

## ウェブブラウザ上で確認できます

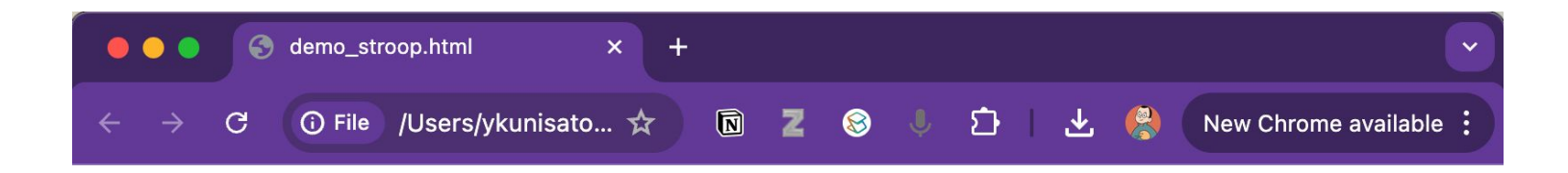

#### それでは課題をはじめます。

#### 以下の「開始」を押すと、全画面になって課題がはじまります。

開始

4

## set\_cbat()関数で設定したフォルダ構造

stroopフォルダ内のstroopフォルダ内に以下が含まれる。

(1)init\_run(jsPsychの初期化と実行についてのコードが入っている, 基本触らない)

(2)jspsych(jsPsychのコードやプラグインが入っている, 基本さら わない)

(3)plugins.js(後で説明)

(4)stimuli(課題で使う刺激をいれる)

(5)task.js(後で説明)

|                | < > str  | оор             |              |
|----------------|----------|-----------------|--------------|
| Favorites      | 📄 stroop | > o demoop.html | 📄 init_run   |
| 🗎 My Drive     |          | i stroop →      | jspsych      |
| 🙆 Google Drive |          | 💿 stroop.html   | 📄 plugins.js |
| MirDrop        |          |                 | 🚞 stimuli    |
| Pecents        |          |                 | 📄 task.js    |

## plugins.js

 plugins.jsでは、課題の作成に使うjsPsychプラグインを指定します。基本のjspsych.js, plugin-fullscreen.js, plugin-html-keyboard-response.js以外は //をいれており 使 われてないです。使うプラグインが出てきたら//をとってください。

| _ |              |                                                                                                    |          |
|---|--------------|----------------------------------------------------------------------------------------------------|----------|
| 1 |              | RStu                                                                                                    | dio      |
| ( | <b>)</b> - Q | 🔉 🕣 🗸 🔚 📑 🗁 🔿 Go to file/function 👘 🖶 🗸 Addins 🗸                                                                |          |
|   | Ø plu        | ugins.js 🗙                                                                                                    | Environm |
|   |              | · 고 · · · · · · · · · · · · · · · · · ·                                                                         |          |
|   | 1            | <pre>document.write('<script src="stroop/jspsych/dist/jspsych.js"></script>');</pre>                            | R 🗸 💼    |
|   | 2            | <pre>// document.write('<script src="stroop/jspsych/dist/extension-mouse-tracking.js"></script>');</pre>        |          |
|   | 3            | <pre>// document.write('<script src="stroop/jspsych/dist/extension-record-video.js"></script>');</pre>          |          |
|   | 4            | <pre>// document.write('<script src="stroop/jspsych/dist/extension-webgazer.js"></script>');</pre>              |          |
|   | 5            | <pre>// document.write('<script src="stroop/jspsych/dist/plugin-animation.js"></script>');</pre>                |          |
|   | 6            | <pre>// document.write('<script src="stroop/jspsych/dist/plugin-audio-button-response.js"></script>');</pre>    |          |
|   | 7            | <pre>// document.write('<script src="stroop/jspsych/dist/plugin-audio-keyboard-response.js"></script>');</pre>  |          |
|   | 8            | <pre>// document.write('<script src="stroop/jspsych/dist/plugin-audio-slider-response.js"></script>');</pre>    |          |
|   | 9            | <pre>// document.write('<script src="stroop/jspsych/dist/plugin-browser-check.js"></script>');</pre>            |          |
|   | 10           | <pre>// document.write('<script src="stroop/jspsych/dist/plugin-call-function.js"></script>');</pre>            |          |
|   | 11           | <pre>// document.write('<script src="stroop/jspsych/dist/plugin-canvas-button-response.js"></script>');</pre>   |          |
|   | 12           | <pre>// document.write('<script src="stroop/jspsych/dist/plugin-canvas-keyboard-response.js"></script>');</pre> |          |
|   | 13           | <pre>// document.write('<script src="stroop/jspsych/dist/plugin-canvas-slider-response.js"></script>');</pre>   |          |
|   | 14           | <pre>// document.write('<script src="stroop/jspsych/dist/plugin-categorize-animation.js"></script>');</pre>     |          |
|   | 15           | // document write('script snc-"stroon/isnsych/dist/n]ugin_categonize_html is">/(script>');                      | Files Pl |

## task.js

- task.jsにjsPsychで行うことのメインの作業を書きます。
- この中身について、この後説明します。

|       | 🔉 🕣 🗸 🔚 📑 📄 🧼 Go to file/function 🛛 🔚 🗸 Addins 🗸  |            |
|-------|---------------------------------------------------|------------|
| 💿 plu | ugins.js 🗙 💿 task.js 🗙                            |            |
|       |                                                   |            |
| 1     | /* 課題に関するコードを以下に書く */                             |            |
| 2 -   | <pre>const welcome = {</pre>                      |            |
| 3     | type: jsPsychHtmlKeyboardResponse,                |            |
| 4     | stimulus: "こんにちは! この課題は何かキーボードのキーをタイプするとデータを保     | 存して終わります。" |
| 5 ^   | };                                                |            |
| 6     |                                                   |            |
| 7     | /*タイムラインの設定*/                                     |            |
| 8     | <pre>const timeline = [fullscreen,welcome];</pre> |            |
| 9     |                                                   |            |
|       |                                                   |            |

## psyinfrによるjsPsychの準備のまとめ

- set\_cbat()によって必要なファイルやフォルダ 構造を用意する
- demo\_XXXX.htmlで動作確認する(JATOS用のXXX.htmlについては後で説明)
- フォルダ内のplugins.js(プラグインの設定)
   , stimuli(課題で使う刺激の準備), task.js(課題についてのコード)を修正することで課題を作っていく。

## なぜRやRstudioを使うのか?

- 心理系の学生が最も慣れている言語だからです。
   PythonやVSCodeでもいいのですが、もっとも導入しやすい言語から導入するのが良いかと思います(得意な人はpsyinfrで設定だけしてしまって、VScodeで便利な補完機能とかを使っても良いと思います)
- いろいろなソフトを使わずに、RとRStudioでデータ収 集(jsPsych)から、データ解析、論文執筆(Quarto)ま で完結できるシステムを作るのが大切かな。

## jsPsychとは?

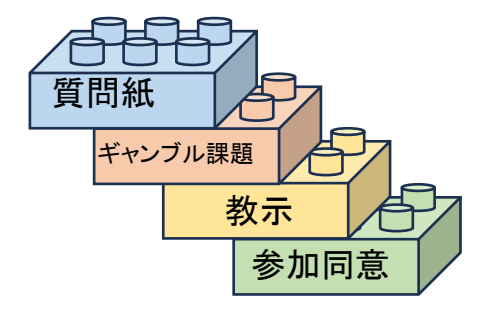

- Josh de Leeuw によって開発されたWebブラウザをで行 動実験を作るためのjavaScriptライブラリ。現在は、Josh de Leeuw とBecky GilbertとBjörn Luchterhandtが開発
   管理をしている。
- 行動・認知実験で必要な要素をプラグインとしてまとめており、それの組み合わせで課題が作れる。
- MITライセンス下で配布されているので, jsPsychを使って作った課題を公開することもでき, 簡単に試してもらうこともできる(オープンサイエンスに最適)
   使ったらしっかり引用したう」
- 使ったらしっかり引用しよう!

de Leeuw, J.R., Gilbert, R.A., & Luchterhandt, B. (2023). jsPsych: Enabling an open-source collaborative ecosystem of behavioral experiments. Journal of Open Source Software, 8(85), 5351, https://joss.theoj.org/papers/10.21105/joss.05351.

## jsPsychの基本構造

- 基本的には、以下の4つを書くことで認知・行動課題 ができる。
- ①jsPsychの初期化
- ②タスクの定義(プラグイン)
- ③タイムラインの定義
- ④タイムラインを走らせる
- set\_cbat()を使えば、①と④は既に設定されているので、②と③を書けばよいだけです。

### ①jsPsychの初期化(set\_cbat()を使った場合)

set\_cbat()では、以下のようにjsPsychの初期化をしています(JATOS用とファイル分けています)。

| I RStudio RStudio                                                        |     |                                                                                                    |                                                                                         |                                                                   |                         |                                |  |
|--------------------------------------------------------------------------|-----|----------------------------------------------------------------------------------------------------|-----------------------------------------------------------------------------------------|-------------------------------------------------------------------|-------------------------|--------------------------------|--|
| • • 🚳 😅 •   🕞 🗊   🚔   🍌 Go to file/function 🛛   🔡 • Addins •             |     |                                                                                                    |                                                                                         |                                                                   |                         |                                |  |
| 🕘 demo_jspsych_init.js 🗴 🕘 jatos_jspsych_init.js 🗴                       |     | Environment                                                                                                    | History                                                                                 | Connection                                                        | s Tu                    | torial                         |  |
|                                                                          | 0 B | 😅 🔒 📰 🖬                                                                                                    | et • 🐧 38                                                                               | • 🐧 383 MiB • 🕑                                                   |                         |                                |  |
| <pre>1 - var jsPsych = initJsPsych({ 2 - on_finish: function() { 3</pre> | >"+ | R •       Glob         Files       Plots         Image: Second state state stat | Packages<br>Packages<br>New<br>Download<br>ame<br>o_jspsych_i<br>jspsych_r<br>jspsych_r | ent +<br>Blank File +<br>s > stroop ><br>nit.js<br>un.js<br>un.js | iewer<br>O De<br>stroop | Presentati<br>elete Presentati |  |

## ④タイムラインを走らせる(set\_cbat()を使った場合)

 set\_cbat()では、以下のようにjsPsychのタイムライン を走らせています(JATOS用とファイル分けていま す)。

|                                                        |          | RStudio                              |                                                  |                          |                |  |  |  |
|--------------------------------------------------------|----------|--------------------------------------|--------------------------------------------------|--------------------------|----------------|--|--|--|
| 🔾 🔹 🧐 🥣 📲 🔚 🚔 🖌 👰 Go to file/function 🔤 🛛 😨 🖌 Addins 🗸 |          |                                      |                                                  |                          |                |  |  |  |
| 🕑 demo_jspsych_run.js 🛪 🕘 jatos_jspsych_run.js 🛪       | -0       | Environment                          | History                                          | Connections              | Tutorial       |  |  |  |
|                                                        | <u>ት</u> | 😅 🔒 🖙 Import Dataset 🔹 🌖 383 MiB 🔹 💰 |                                                  |                          |                |  |  |  |
| 1 /*タイムラインの実行*/<br>2 jsPsych.run(timeline);            |          | R 👻 📭 Global Environment 👻           |                                                  |                          |                |  |  |  |
|                                                        |          | Files Plots                          | Packages                                         | Help View                | wer Presentat  |  |  |  |
|                                                        |          | New Folder                           | New                                              | Blank File 👻 🧯           | Delete 🍦 Re    |  |  |  |
|                                                        |          | Home                                 | Download                                         | s > stroop > str         | oop > init_run |  |  |  |
|                                                        |          | A N                                  | 0.00.0                                           |                          |                |  |  |  |
|                                                        |          | ▲ N                                  | ame                                              |                          |                |  |  |  |
|                                                        |          | ▲ N                                  | ame<br>jspsych i                                 | nit.js                   |                |  |  |  |
|                                                        |          | ▲ N                                  | ame<br>o_jspsych_i<br>o_jspsych_r                | nit.js<br>un.js          |                |  |  |  |
|                                                        |          |                                      | ame<br>o_jspsych_i<br>o_jspsych_r<br>.jspsych_in | nit.js<br>un.js<br>it.js |                |  |  |  |

### ストループ課題を作ろう!

- ストループ課題は、文字の意味と文字の色が同じだったり 違ったりすることで、意味と色の情報が干渉しあうスト ループ効果を調べる課題です。
- 左のように意味と色が一致な刺激や右のように不一致な 刺激を呈示し、意味ではなく色に関して反応するように求 めます。その時の反応時間を計測して、一致条件よりも 不一致条件の方が反応時間が長い場合にストループ効 果が示されたとします。

あか あか

今回つくるストループ課題の構造

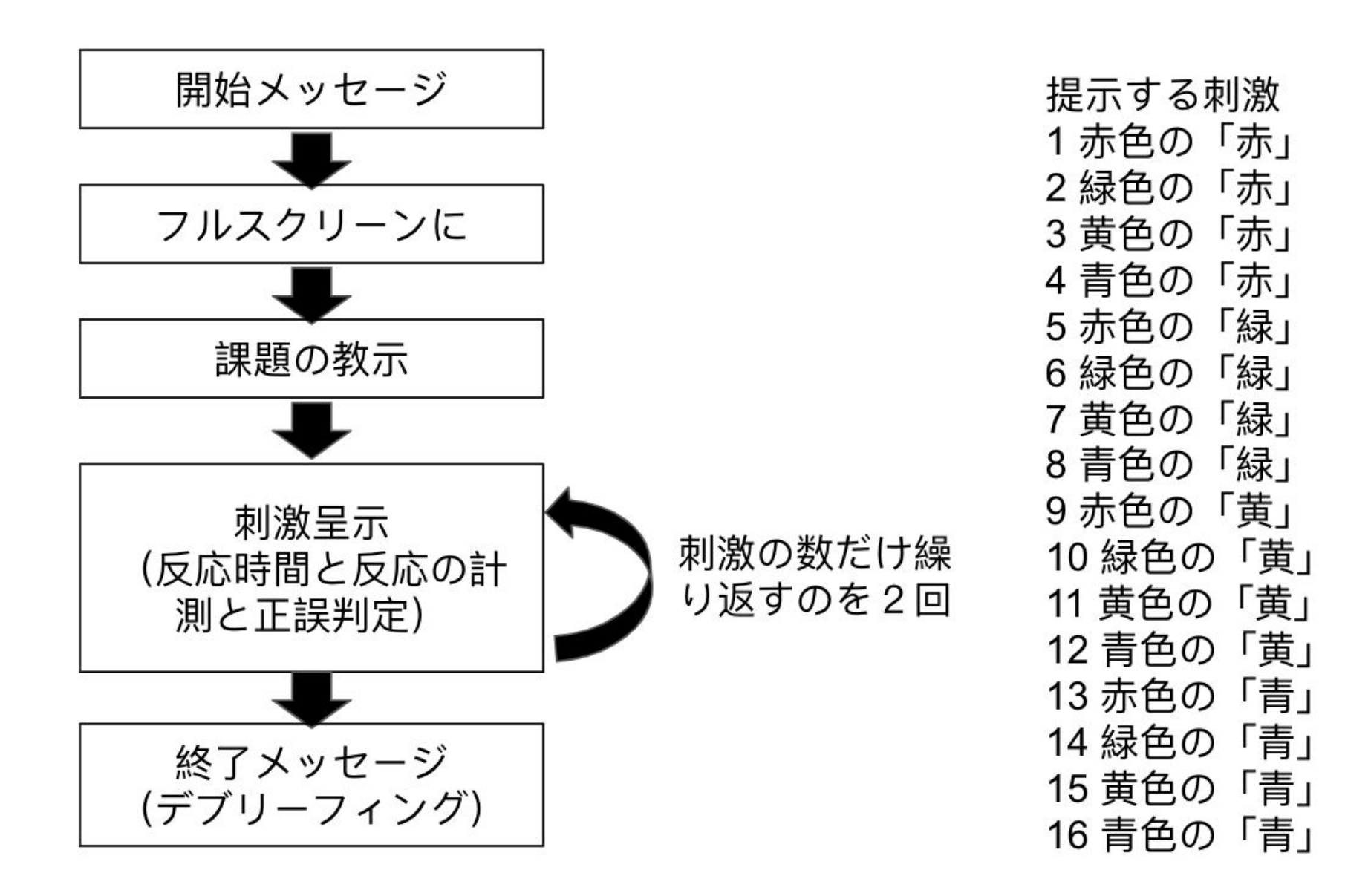

プラグインとタイムライン

基本的に画面に何か文字を出し てキーボードを反応をとるので , jsPsychHtmlKeyboardResponseプラ グインを使う。

typeにプラグイン名, stimulusに 刺激(なおHTMLの記法で装飾で きる)をいれて, 名前をつけて定 義する(welcome)

定義したプラグインをtimelineとして定義する。

task.jsにコピペして demo\_stroop.htmlで確認しよ う! /\* 課題に関するコードを以下に書く\*/

/\* 最初のメッセージ\*/

const welcome = {

type: jsPsychHtmlKeyboardResponse,

stimulus: "実験にお越しいただき, あり がとうございます!キーボードのキーをどれ か押して, 開始してください。"

/\*タイムラインの設定\*/

};

const timeline = [welcome, fullscreen];

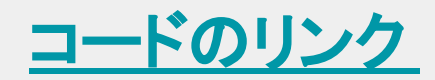
### もし動かない場合

demo\_XXX.htmlなどをブラウザで確認していて、動かないの学動がおかしい場合は、chromeなら画面を右クリックして「検証 (inspect)」をクリック、Microsoft Edgeなら
 F12キーを押す。

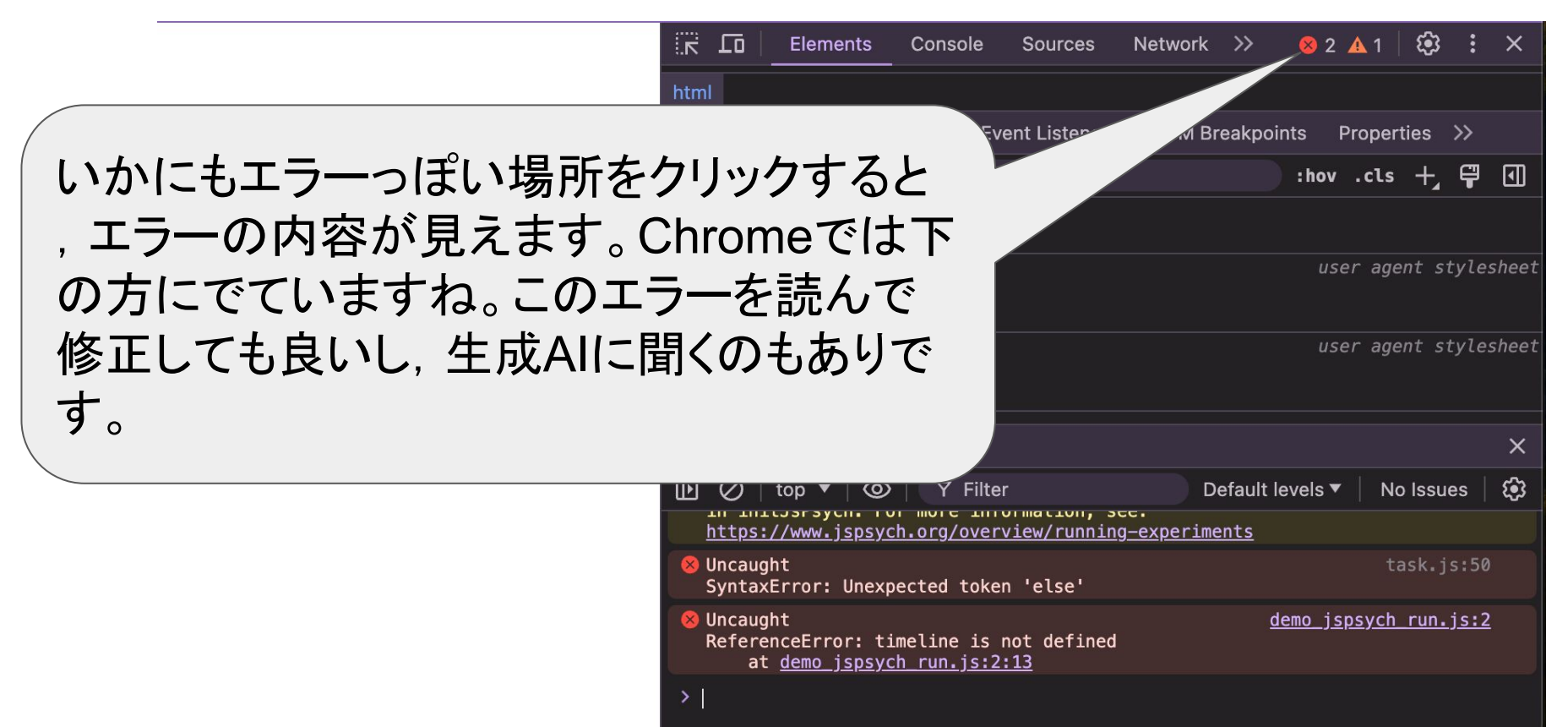

#### 教示とストループ課題 の追加

- task.jsにコピペしてdemoで確認ください。
- 以下のように、教示を追加しています。welcomeと同じやり方です。紙面の制約で省略しています。

```
/* 教示*/
```

};

```
const instruction = {
```

type: jsPsychHtmlKeyboardResponse,

stimulus: "ストループの教示<省略>キー ボードのキーをどれか押して, 課題を開始し てください。"

```
<u>コードのリンク</u>
```

```
/* 課題に関するコードを以下に書く */
```

```
/* 最初のメッセージ*/
```

```
const welcome = {
```

type: jsPsychHtmlKeyboardResponse,

stimulus: "実験にお越しいただき, ありがとうございます。キーボードのキーをどれか押して, 開始してください。"

```
};
```

```
/* 教示*/
```

const instruction = {

type: jsPsychHtmlKeyboardResponse,

stimulus: "ストループの教示<省略>キーボードのキーをどれか押して,課題を開始してください。"

};

```
/*ストループ*/
```

```
const stroop = {
```

type: jsPsychHtmlKeyboardResponse,

choices: ["d","f","j","k"],

stimulus: "赤",

trial\_duration: 2000,

prompt: '赤色ならd, 青色ならf, 緑色ならj, 黄色ならk',

```
};
```

```
/*タイムラインの設定 */
```

const timeline = [welcome, fullscreen, instruction, stroop];

```
ストループを追加しています。
  choicesでキーを指定して
  , stimulusには色を使うため
  HTML記法を使っています。
  trial durationを決めるとその
  時間内に反応がなければ次に
  進みます。promptで簡単な指
  示を書けます。最後にタイムラ
  インの追加をしています。
/*ストループ*/
const stroop = {
```

```
type: jsPsychHtmlKeyboardResponse,
```

choices: ["d","f","j","k"],

```
stimulus: "font-size:60pt;'>赤",
```

trial\_duration: 2000,

};

```
prompt. '赤色ならd, 青色ならf, 緑色ならj,
黄色ならk",
```

/\* 課題に関するコードを以下に書く \*/ /\* 最初のメッセージ\*/ const welcome = { type: jsPsychHtmlKeyboardResponse, stimulus: "実験にお越しいただき,ありがとうございます。キーボードのキーをどれか押して,開始してください。" }; /\* 教示\*/ const instruction = { type: jsPsychHtmlKeyboardResponse, stimulus: "ストループの教示<省略>キーボードのキーをどれか 押して,課題を開始してください。 }; /\*ストループ\*/ const stroop = { type: jsPsychHtmlKeyboardResponse, choices: ["d","f","j","k"], stimulus: "赤", trial duration: 2000, prompt: '赤色ならd, 青色ならf, 緑色ならj, 黄色ならk', };

/\*タイムラインの設定\*/

const timeline = [welcome, fullscreen, instruction, stroop];

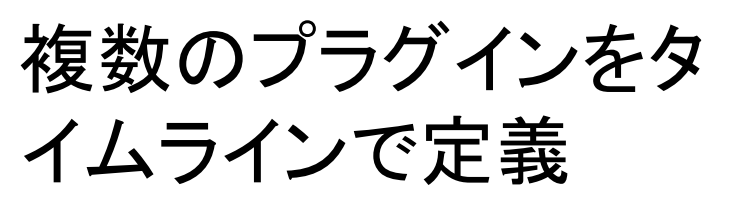

「固視点→ストループ 刺激」としたい場合に、 右のようにtimeline:[] 内にプラグインの定義 をいれることで刺激呈 示や反応取得の系列 を作れる(choices で"No KEYS"を指定 すると反応をとりませ ん)

/\*ストループ\*/ const stroop = { timeline:[{ type: jsPsychHtmlKeyboardResponse, choices: "NO\_KEYS", stimulus: "+<

stimulus: "+", trial\_duration: 1000,

**}**,{

type: jsPsychHtmlKeyboardResponse,

choices: ["d","f","j","k"],

stimulus: "font-size:60pt;'>赤",

trial\_duration: 2000,

prompt: '赤色ならd, 青色ならf, 緑色ならj, 黄 色ならk',

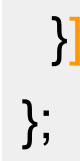

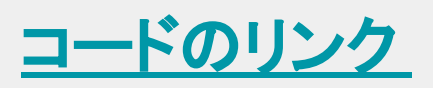

#### タイムライン変数 (timeline variables)

- 基本的にプラグインを用いた課題の一部の定義とタイムラインへの追加をすればいい。
- ただ、刺激呈示を繰り返したり、刺激を変えて呈示する場合は右のように複数定義をしていく形だとコードが長くなり不便すぎる。

→タイムライン変数を使う。

const stroop1 = { <緑色の赤を呈示 コードは略> }; const stroop2 = { <緑色の緑を呈示 コードは略> }; const stroop3 = { type: jsPsychHtmlKeyboardResponse, <赤色の緑を呈示 コードは略> }; /\*タイムラインの設定\*/

const timeline = [welcome, fullscreen, instruction, stroop1, stroop2,stroop3...];

タイムライン変数 (timeline variables)

 刺激を変えながら繰り返し呈示する刺激系列の情報
 をJSON(JavaScript Object Notation)形式で準備し ます。以下を追加ください。

#### /\*タイムライン変数の設定\*/

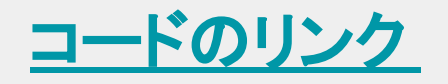

```
const stimuli = [
```

```
{stimulus: "赤"},
{stimulus: "赤"},
{stimulus: "赤"},
{stimulus: "赤"}
```

### CSV(エクセルなどの表形式)とJSON

- 心理学では表形式のCSVデータを使うことが多いが
   , JavaScriptを使うWeb系ではJSONが主流
- CSVにおける変数名とその内容をJSONでは、 {変数 名:内容}という形で記述する。毎回変数名があるの で冗長であり見にくいが、複雑な構造も扱えるので便 利になる。

ſ

];

#### stimulus

赤

赤

赤

赤

{stimulus: "赤"}, {stimulus: "赤"}, {stimulus: "赤"}, {stimulus: "赤"}

### CSVからJSONへの変換

 エクセルで表形式で刺激系列などの準備をして
 , CSV出力します。それをRで読み込んで, jsonlite パッケージのtoJSON()でJSON形式に変換して
 , write()で書き出せばJSON形式になります。

コードのリンク

<u>data1.csvはこちらからDLください</u>。

```
library(jsonlite)
library(tidyverse)
csv_data <- read_csv("data1.csv")
json_data <- toJSON(csv_data)
write(json_data, "data.json")</pre>
```

- JSON形式で指定した stimuliとタイムライン変 数に指定します(下の オレンジ色のコード)。 ▶ 刺激呈示の設定の stimulusにおいて jsPsych.timelineVariable('sti mulus')のように、タイム ライン変数のstimuli内 のstimulusを使うと宣 言します。
- demoで4回刺激でる か確認しよう!

/\*ストループ\*/

const stroop = {

timeline:[{

type: jsPsychHtmlKeyboardResponse,

choices: "NO\_KEYS",

stimulus: "+", trial\_duration: 1000,

#### },{

type: jsPsychHtmlKeyboardResponse,

choices: ["d","f","j","k"],

stimulus: jsPsych.timelineVariable('stimulus'),

trial\_duration: 2000,

prompt: '赤色ならd, 青色ならf, 緑色ならj, 黄色 ならk',

**}]**,

timeline\_variables: stimuli

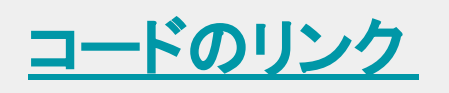

ランダマイゼーション

- 用意した刺激をランダム する場合は

   , randomize\_order:
   trueでリストをランダムな 順番にする。

   ランダムな順番で2回繰
  - ランダムな順番で2回線
     り返したい場合などは

, sample: {type: 'fixed-repetitions',size: 2}を使う。 /\*ストループ\*/

const stroop = {

timeline:[{

type: jsPsychHtmlKeyboardResponse, choices: "NO\_KEYS", stimulus: "+", trial\_duration: 1000,

type: jsPsychHtmlKeyboardResponse, choices: ["d","f","j","k"],

stimulus: jsPsych.timelineVariable('stimulus'),

trial\_duration: 2000,

prompt: '赤色ならd, 青色ならf, 緑色ならj, 黄色なら k',

};

},{

timeline\_variables: stimuli,

//randomize\_order: true

sample: {type: 'fixed-repetitions',size: 2}

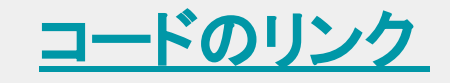

#### 動的パラメータ

- 参加者の反応に合わせてフィードバックを変えるようにする際には、パラメータに関数を設定する動的パラメータ
   (Dynamic parameters)を使う。
- 今回のストループ課題で参加者に正誤をFBするとする (練習試行や動作確認で便利)。それにあたって、以下の ようにタイムライン変数に使う変数を増やす(刺激の番号 (ID)、刺激のタイプ(一致、不一致)、正反応)

|   | А        | В  | С           | D           |
|---|----------|----|-------------|-------------|
| 1 | stimulus | no | stim_type   | correct_key |
| 2 | 赤        | 1  | congruent   | d           |
| 3 | 赤        | 2  | incongruent | j           |
| 4 | 赤        | 3  | incongruent | k           |
| 5 | 赤        | 4  | incongruent | f           |

タイムライン変数の変更

 <u>data2.csvはこちらから</u>
 <u>DL</u>して,右のRコードで JSONに変換ください。

 task.jsに↓タイムライン 変数を設定します。 □ードのリンク library(jsonlite) library(tidyverse) csv\_data <- read\_csv("data2.csv") json\_data <- toJSON(csv\_data) write(json\_data, "data.json")

/\*タイムライン変数の設定 \*/

const stimuli = [

{"stimulus":"赤<\/p>","no":1,"stim\_type":"congruent","correct\_key":"d"}, {"stimulus":"赤<\/p>","no":2,"stim\_type":"incongruent","correct\_key":"j"}, {"stimulus":"赤<\/p>","no":3,"stim\_type":"incongruent","correct\_key":"k"}, {"stimulus":"赤<\/p>","no":4,"stim\_type":"incongruent","correct\_key":"f"}];

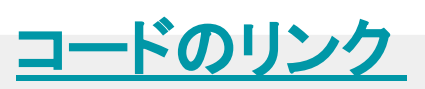

dataにタイムライン変 数の値を保存する

data:{}を使って,保存 されるデータにタイム ライン変数の値を保存 するように設定する (オレンジ部分を追加 ください) /\*ストループ\*/

const stroop = {

timeline:[{

<固視点の内容を省略>

},{

};

type: jsPsychHtmlKeyboardResponse,

choices: ["d","f","j","k"],

stimulus: jsPsych.timelineVariable('stimulus'),

trial\_duration: 2000,

prompt: '赤色ならd, 青色ならf, 緑色ならj, 黄色ならk", data: {

trial\_id: jsPsych.timelineVariable('no'),
 stimulus\_type: jsPsych.timelineVariable('stim\_type'),
 correct\_key: jsPsych.timelineVariable('correct\_key')
}

<タイムライン変数の内容を省略>

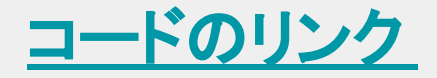

#### 保存されたデータの確認

 demoで確認をすると、以下のようなデータが保存されます。responseとcorrect\_keyが一致していたら 正答、一致しなかったら誤答ですね。

| rt   | stimulus                | response | trial_type       | trial_index | plugin_version | time_elapsed | success | trial_id | stimulus_type | correct_key |
|------|-------------------------|----------|------------------|-------------|----------------|--------------|---------|----------|---------------|-------------|
| 905  | 実験にお越しいただき,ありがとうございます。キ | ŧ        | html-keyboard-re | 0           | 2.0.0          | 906          |         |          |               |             |
| 962  |                         |          | fullscreen       | 1           | 2.0.0          | 2871         | TRUE    |          |               |             |
| 3208 | ストループの教示<省略>キーボードのキーをどれ |          | html-keyboard-re | 2           | 2.0.0          | 6079         |         |          |               |             |
| null | +                       | null     | html-keyboard-re | 3           | 2.0.0          | 7082         |         |          |               |             |
| 1035 | 赤                       | d        | html-keyboard-re | 4           | 2.0.0          | 8118         |         | 1        | congruent     | d           |
| null | +                       | null     | html-keyboard-re | 5           | 2.0.0          | 9120         |         |          |               |             |
| 1377 | 赤                       | j        | html-keyboard-re | 6           | 2.0.0          | 10498        |         | 2        | incongruent   | j           |
| null | +                       | null     | html-keyboard-re | 7           | 2.0.0          | 11500        |         |          |               |             |
| 909  | 赤                       | k        | html-keyboard-re | 8           | 2.0.0          | 12410        |         | 4        | incongruent   | f           |
| null | +                       | null     | html-keyboard-re | 9           | 2.0.0          | 13412        |         |          |               |             |
| 468  | 赤                       | d        | html-keyboard-re | 10          | 2.0.0          | 13880        |         | 3        | incongruent   | k           |
| null | +                       | null     | html-keyboard-re | 11          | 2.0.0          | 14883        |         |          |               |             |
| 997  | 赤                       | f        | html-keyboard-re | 12          | 2.0.0          | 15881        |         | 3        | incongruent   | k           |
| null | +                       | null     | html-keyboard-re | 13          | 2.0.0          | 16883        |         |          |               |             |
| 406  | 赤                       | d        | html-keyboard-re | 14          | 2.0.0          | 17290        |         | 4        | incongruent   | f           |
| null | +                       | null     | html-keyboard-re | 15          | 2.0.0          | 18291        |         |          |               |             |
| 281  | 赤                       | d        | html-keyboard-re | 16          | 2.0.0          | 18573        |         | 1        | congruent     | d           |
| null | +                       | null     | html-keyboard-re | 17          | 2.0.0          | 19574        |         |          |               |             |
| 323  | 赤                       | d        | html-keyboard-re | 18          | 2.0.0          | 19898        |         | 2        | incongruent   | j           |

```
/*ストループ*/
const stroop = {
 timeline:[{
<固視点の内容を省略>
},{
<ストループの前半の内容を省略>
  data: {
   trial id: jsPsych.timelineVariable('no'),
   stimulus type: jsPsych.timelineVariable('stim type'),
   correct key: jsPsych.timelineVariable('correct key')
  on_finish: function(data){
   if(jsPsych.pluginAPI.compareKeys(data.response,data.correct_key)){
    data.correct = 1;
   }else{
    data.correct = 0;
```

#### コードのリンク

```
on finishで試
行が終わった
ら動作する関
数を指定する。
dataを引数とし
Tresponse
correct keyを
比較して、一致
してたら
, correct(C
1, 違うと0を入
れる
```

#### 保存されたデータの確認

demoで確認をすると、以下のようなデータが保存されます。correctの列が追加されました。

| rt   | stimulus                                                                                                    | response | trial_type | trial_index | plugin_version | time_elapsed | success | trial_id | stimulus_type | correct_key | correct |
|------|----------------------------------------------------------------------------------------------------|----------|------------|-------------|----------------|--------------|---------|----------|---------------|-------------|---------|
| 5009 | 実験にお越                                                                                                    |          | html-keybo | 0           | 2.0.0          | 5009         |         |          |               |             |         |
| 1363 |                                                                                                    |          | fullscreen | 1           | 2.0.0          | 7377         | TRUE    |          |               |             |         |
| 1648 | ストルーブ                                                                                                    |          | html-keybo | 2           | 2.0.0          | 9027         |         |          |               |             |         |
| null | <p d<="" style="f&lt;/th&gt;&lt;th&gt;null&lt;/th&gt;&lt;th&gt;html-keybo&lt;/th&gt;&lt;th&gt;3&lt;/th&gt;&lt;th&gt;2.0.0&lt;/th&gt;&lt;th&gt;10031&lt;/th&gt;&lt;th&gt;&lt;/th&gt;&lt;th&gt;&lt;/th&gt;&lt;th&gt;&lt;/th&gt;&lt;th&gt;&lt;/th&gt;&lt;th&gt;&lt;/th&gt;&lt;/tr&gt;&lt;tr&gt;&lt;th&gt;null&lt;/th&gt;&lt;th&gt;&lt;p style=" th=""><th>null</th><th>html-keybo</th><th>4</th><th>2.0.0</th><th>12035</th><th></th><th>2</th><th>incongruent</th><th>j</th><th>0</th></p> | null     | html-keybo | 4           | 2.0.0          | 12035        |         | 2        | incongruent   | j           | 0       |
| null | <p c<="" style="f&lt;/th&gt;&lt;th&gt;null&lt;/th&gt;&lt;th&gt;html-keybo&lt;/th&gt;&lt;th&gt;5&lt;/th&gt;&lt;th&gt;2.0.0&lt;/th&gt;&lt;th&gt;13038&lt;/th&gt;&lt;th&gt;&lt;/th&gt;&lt;th&gt;&lt;/th&gt;&lt;th&gt;&lt;/th&gt;&lt;th&gt;&lt;/th&gt;&lt;th&gt;&lt;/th&gt;&lt;/tr&gt;&lt;tr&gt;&lt;th&gt;null&lt;/th&gt;&lt;th&gt;&lt;p style=" th=""><th>null</th><th>html-keybo</th><th>6</th><th>2.0.0</th><th>15042</th><th></th><th>4</th><th>incongruent</th><th>f</th><th>0</th></p> | null     | html-keybo | 6           | 2.0.0          | 15042        |         | 4        | incongruent   | f           | 0       |
| null | <p d<="" style="f&lt;/th&gt;&lt;th&gt;null&lt;/th&gt;&lt;th&gt;html-keybo&lt;/th&gt;&lt;th&gt;7&lt;/th&gt;&lt;th&gt;2.0.0&lt;/th&gt;&lt;th&gt;16045&lt;/th&gt;&lt;th&gt;&lt;/th&gt;&lt;th&gt;&lt;/th&gt;&lt;th&gt;&lt;/th&gt;&lt;th&gt;&lt;/th&gt;&lt;th&gt;&lt;/th&gt;&lt;/tr&gt;&lt;tr&gt;&lt;th&gt;null&lt;/th&gt;&lt;th&gt;&lt;p style=" th=""><th>null</th><th>html-keybo</th><th>8</th><th>2.0.0</th><th>18049</th><th></th><th>3</th><th>incongruent</th><th>k</th><th>0</th></p> | null     | html-keybo | 8           | 2.0.0          | 18049        |         | 3        | incongruent   | k           | 0       |
| null | <p d<="" style="f&lt;/th&gt;&lt;th&gt;null&lt;/th&gt;&lt;th&gt;html-keybo&lt;/th&gt;&lt;th&gt;9&lt;/th&gt;&lt;th&gt;2.0.0&lt;/th&gt;&lt;th&gt;19051&lt;/th&gt;&lt;th&gt;&lt;/th&gt;&lt;th&gt;&lt;/th&gt;&lt;th&gt;&lt;/th&gt;&lt;th&gt;&lt;/th&gt;&lt;th&gt;&lt;/th&gt;&lt;/tr&gt;&lt;tr&gt;&lt;th&gt;1142&lt;/th&gt;&lt;th&gt;&lt;p style=" th=""><th>d</th><th>html-keybo</th><th>10</th><th>2.0.0</th><th>20195</th><th></th><th>1</th><th>congruent</th><th>d</th><th>1</th></p>     | d        | html-keybo | 10          | 2.0.0          | 20195        |         | 1        | congruent     | d           | 1       |
| null | <p d<="" style="f&lt;/th&gt;&lt;th&gt;null&lt;/th&gt;&lt;th&gt;html-keybo&lt;/th&gt;&lt;th&gt;11&lt;/th&gt;&lt;th&gt;2.0.0&lt;/th&gt;&lt;th&gt;21197&lt;/th&gt;&lt;th&gt;&lt;/th&gt;&lt;th&gt;&lt;/th&gt;&lt;th&gt;&lt;/th&gt;&lt;th&gt;&lt;/th&gt;&lt;th&gt;&lt;/th&gt;&lt;/tr&gt;&lt;tr&gt;&lt;th&gt;1081&lt;/th&gt;&lt;th&gt;&lt;p style=" th=""><th>f</th><th>html-keybo</th><th>12</th><th>2.0.0</th><th>22279</th><th></th><th>3</th><th>incongruent</th><th>k</th><th>0</th></p>  | f        | html-keybo | 12          | 2.0.0          | 22279        |         | 3        | incongruent   | k           | 0       |
| null | <p d<="" style="f&lt;/th&gt;&lt;th&gt;null&lt;/th&gt;&lt;th&gt;html-keybo&lt;/th&gt;&lt;th&gt;13&lt;/th&gt;&lt;th&gt;2.0.0&lt;/th&gt;&lt;th&gt;23282&lt;/th&gt;&lt;th&gt;&lt;/th&gt;&lt;th&gt;&lt;/th&gt;&lt;th&gt;&lt;/th&gt;&lt;th&gt;&lt;/th&gt;&lt;th&gt;&lt;/th&gt;&lt;/tr&gt;&lt;tr&gt;&lt;th&gt;914&lt;/th&gt;&lt;th&gt;&lt;p style=" th=""><th>j</th><th>html-keybo</th><th>14</th><th>2.0.0</th><th>24197</th><th></th><th>4</th><th>incongruent</th><th>f</th><th>0</th></p>   | j        | html-keybo | 14          | 2.0.0          | 24197        |         | 4        | incongruent   | f           | 0       |
| null | <p c<="" style="f&lt;/th&gt;&lt;th&gt;null&lt;/th&gt;&lt;th&gt;html-keybo&lt;/th&gt;&lt;th&gt;15&lt;/th&gt;&lt;th&gt;2.0.0&lt;/th&gt;&lt;th&gt;25200&lt;/th&gt;&lt;th&gt;&lt;/th&gt;&lt;th&gt;&lt;/th&gt;&lt;th&gt;&lt;/th&gt;&lt;th&gt;&lt;/th&gt;&lt;th&gt;&lt;/th&gt;&lt;/tr&gt;&lt;tr&gt;&lt;th&gt;1247&lt;/th&gt;&lt;th&gt;&lt;p style=" th=""><th>k</th><th>html-keybo</th><th>16</th><th>2.0.0</th><th>26448</th><th></th><th>2</th><th>incongruent</th><th>j</th><th>0</th></p>  | k        | html-keybo | 16          | 2.0.0          | 26448        |         | 2        | incongruent   | j           | 0       |
| null | <p d<="" style="f&lt;/th&gt;&lt;th&gt;null&lt;/th&gt;&lt;th&gt;html-keybo&lt;/th&gt;&lt;th&gt;17&lt;/th&gt;&lt;th&gt;2.0.0&lt;/th&gt;&lt;th&gt;27451&lt;/th&gt;&lt;th&gt;&lt;/th&gt;&lt;th&gt;&lt;/th&gt;&lt;th&gt;&lt;/th&gt;&lt;th&gt;&lt;/th&gt;&lt;th&gt;&lt;/th&gt;&lt;/tr&gt;&lt;tr&gt;&lt;th&gt;719&lt;/th&gt;&lt;th&gt;&lt;p style=" th=""><th>d</th><th>html-keybo</th><th>18</th><th>2.0.0</th><th>28172</th><th></th><th>1</th><th>congruent</th><th>d</th><th>1</th></p>     | d        | html-keybo | 18          | 2.0.0          | 28172        |         | 1        | congruent     | d           | 1       |

```
/*ストループ*/
```

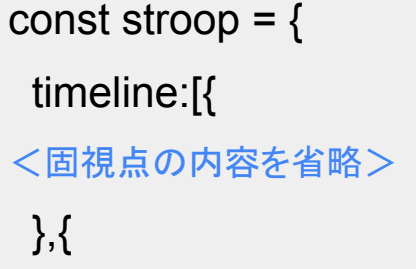

```
<ストループの内容を省略>
```

#### },{

type: jsPsychHtmlKeyboardResponse,

```
choices: "NO_KEYS",
```

```
stimulus: function(){
```

if(jsPsych.data.get().last(1).values()[0].correct == 1){ return "正解";

}else{

```
return "不正解";
```

```
},
trial_duration: 1000,
```

```
}],
```

};

```
<タイムライン変数の内容を省略>
```

コードのリンク

フィードバックする

jsPsych.data.get().last (1).values()[0]を使うと , 1つ前の内容のデー タにアクセスできる。

correctが1なら正解, それ以外なら不正解を 返す。

demoを動かすと正誤 がフィードバックされる ようになっていると思い ます。

### おまけ:固視点の呈示間隔を変動させる

固視点のtrial\_durationに以下の用に関数をしこむと, 固視点の呈示間隔を変動させることができる。

#### 動的パラメータは使いこなすと色々できる。

く以下省略>

```
const stroop = {
timeline:[{
type: jsPsychHtmlKeyboardResponse,
choices: "NO_KEYS",
stimulus: "+",
trial_duration: function(){
var random_duration = jsPsych.randomization.sampleWithoutReplacement([800, 1000, 1200, 1400])[0];
return random_duration;
},
}
```

#### jsPsychのミニマムエッセンス

基本的には以下の4つを設定(set\_cbat()なら②と③)

①jsPsychの初期化

②タスクの定義(プラグイン)

③タイムラインの定義

④タイムラインを走らせる

jsPsychのプラグインでタスクを定義して、それをタイムラインで流す。繰り返しや指定した刺激を流す場合は、タイムライン変数を活用する。参加者の反応に合わせて呈示を変える場合は、動的パラメータを使う。

# 「生成AIを用いたjsPsychプログラミング」

- 目次
- 1. 生成AI時代に必要なプログラミング知識
- 2. jsPsychの基礎知識
- 3. NotebookLMを用いたjsPsychプログラミング
- 4. データ収集方法

### 生成AIの活用

- 基本的には、課題の構造を決めたら、プラグインとタイムライン変数を駆使して課題を作って、タイムラインにいれる。
- インターネット上に情報も多くあるので、検索しながら 進めることもできるが、生成AIと対話をしつつ作成す るのが効率的である。
- 生成AIはハルシネーションが怖いので(jsPsychは バージョンの問題もある)、ソースがはっきりした生成 AIを使う。

## NotebookLMを使おう!

- NotebookLMは GoogleのGeminiベースのパーソナ ライズAI(実験的なサービスで現状無料)
- ソース(Google Doc, PDFなど)を読み込んでそれに 基づいて回答してくれるので、ハルシネーションが抑 えられる。

https://notebooklm.google/

 jsPsychだけでなく、気になるトピックの記事やPDFを どんどんつっこめば、要約したり、質問に回答してくれ るので、研究にフル活用できる(かなり便利な機能で す)。 NotebookLMに入れるソースを準備しよう! (1)jsPsych本家の情報

- jsPsychのウェブサイトをソースにできるといいが、全てのページを指定する必要がある(50を超えると NotebookLMは読み込めない。今後変わる可能性はある)
- jsPsychのウェブサイトにある内容をGoogle Docに 貼り付けて使う(↓)

<u> プラグイン\_jsPsych v8用notebokLMソース</u>

<u>チュートリアル\_jsPsych v8用notebokLMソース</u>

#### 参考 : jsPsychのサイトの情報を Google Docに保存す る方法

- jsPsychのGithubリポジトリの中身をダウンロードして , チュートリアルやプラグインの説明をしたMarkdown ファイル(.md)が入っているdocsフォルダを開く
- vsCodeのMarkdownCatプラグインをつかって、関連 するMarkdownファイルを選択して統合する(プラグイ ンとその他で分けました)。統合したMarkdownファイ ルの中身をグーグルドキュメントに貼り付ける(2つの ファイルで10万語ある)

#### Google Docをご自身のGoogle Driveに保存する

#### リンクをクリックして開く

| 🛑 😑 💿 N Untitled notebook - Notebook                                         | × 🗐 プラグイン_jsPsych v8用noteb × 📑 チュートリアル_jsPsych v8用nc × 🕂 🗸                                                                                                    |
|------------------------------------------------------------------------------|----------------------------------------------------------------------------------------------------|
| $\leftarrow$ $\rightarrow$ C $\stackrel{2}{\Rightarrow}$ docs.google.com/doc | ument/d/100p4apVqKNAT5VS0VHQ2uQ6bR5DU85ic 🛠 a New Chrome available 🗄                                                                                                    |
| <b>ファイル 編集 表示 ツール へ</b> り                                                    | <ul> <li>ふ 編集権限をリクエスト</li> <li>ルプ</li> </ul>                                                                                                    |
| $\leftarrow$                                                                 |                                                                                                    |
| 概要                                                                           |                                                                                                    |
| ドキュメントに追加した見出しがここに<br>表示されます。                                                | <pre>k! plugins/animation.md&gt; # animation</pre>                                                                                                    |
|                                                                              | Current version: 2.0.0. [See version<br>history](https://github.com/jspsych/jsPsych/blob/main/packages/plugin-animation/<br>OG.md).                                                                                      |
|                                                                              | This plugin displays a sequence of images at a fixed frame rate. The sequence calopped a specified number of times. The participant is free to respond at any point animation, and the time of the response is recorded. |

#### Google Docをご自身のGoogle Driveに保存する

ファイル > コピーを作成をクリックします。

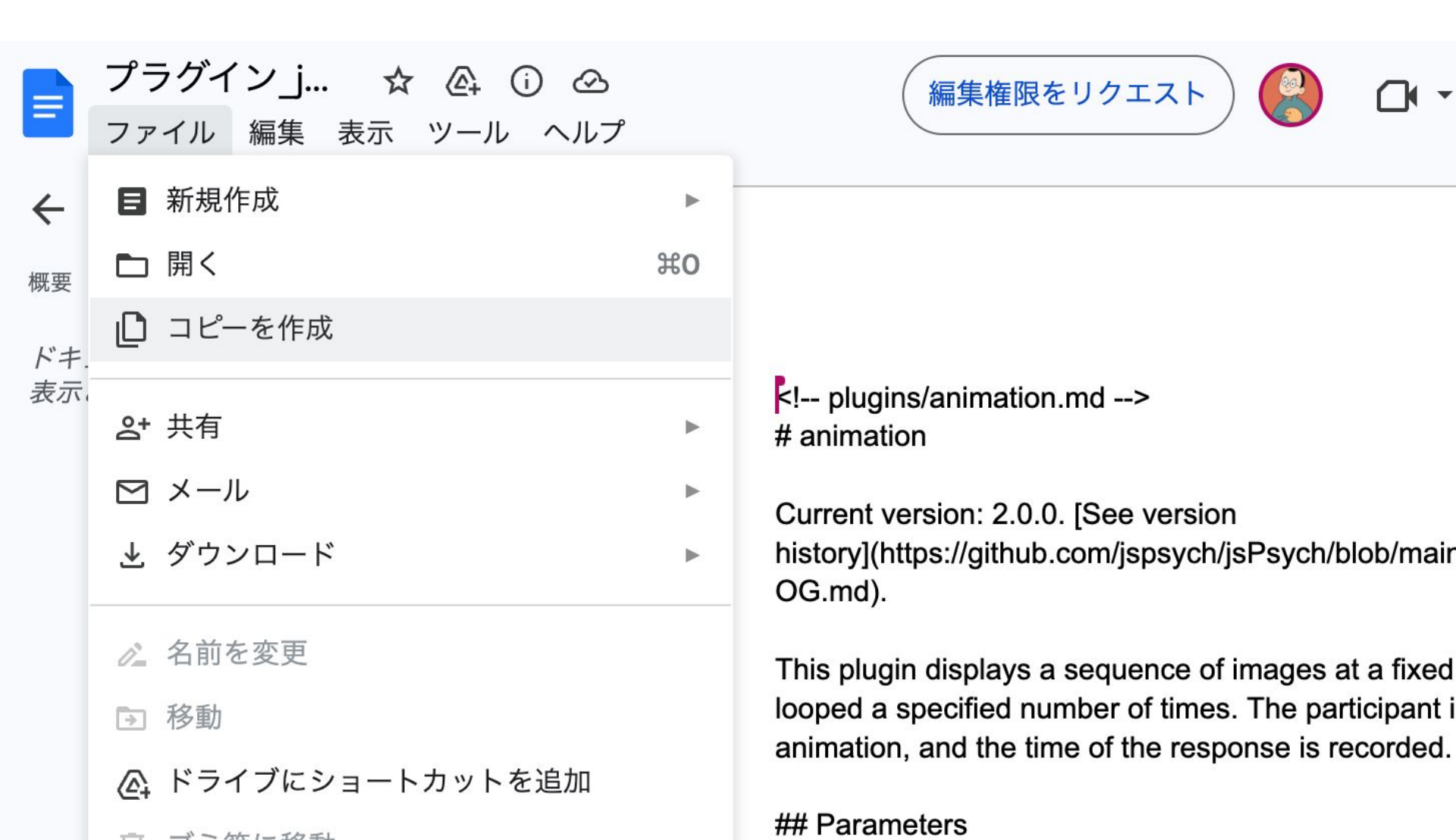

### 名前をつけてDriveにコピーする。

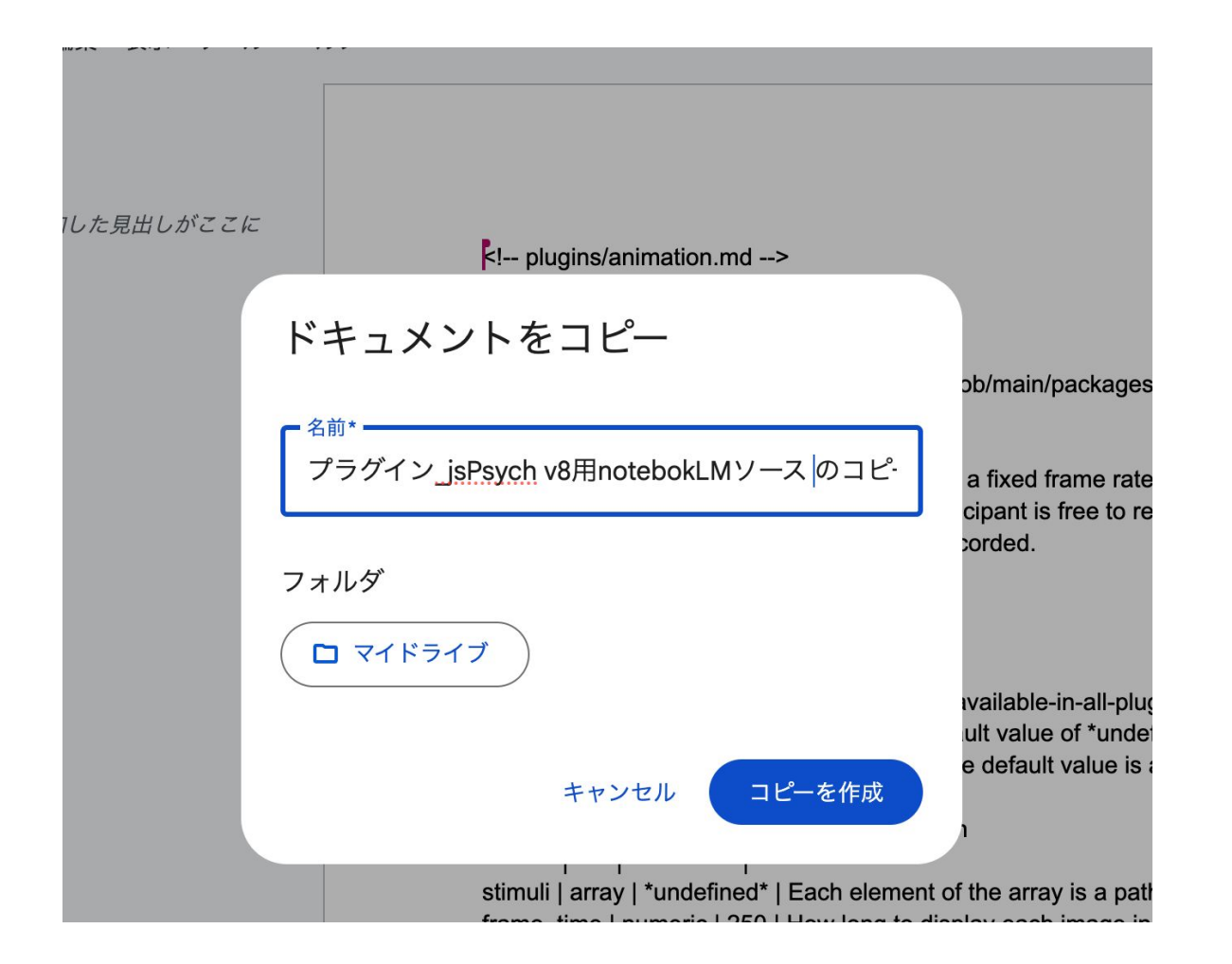

チュートリアルの方のファイルも同様にコピーする。

## 生成AI(NotebookLM)を使おう!

Try NotebookLMをクリックする

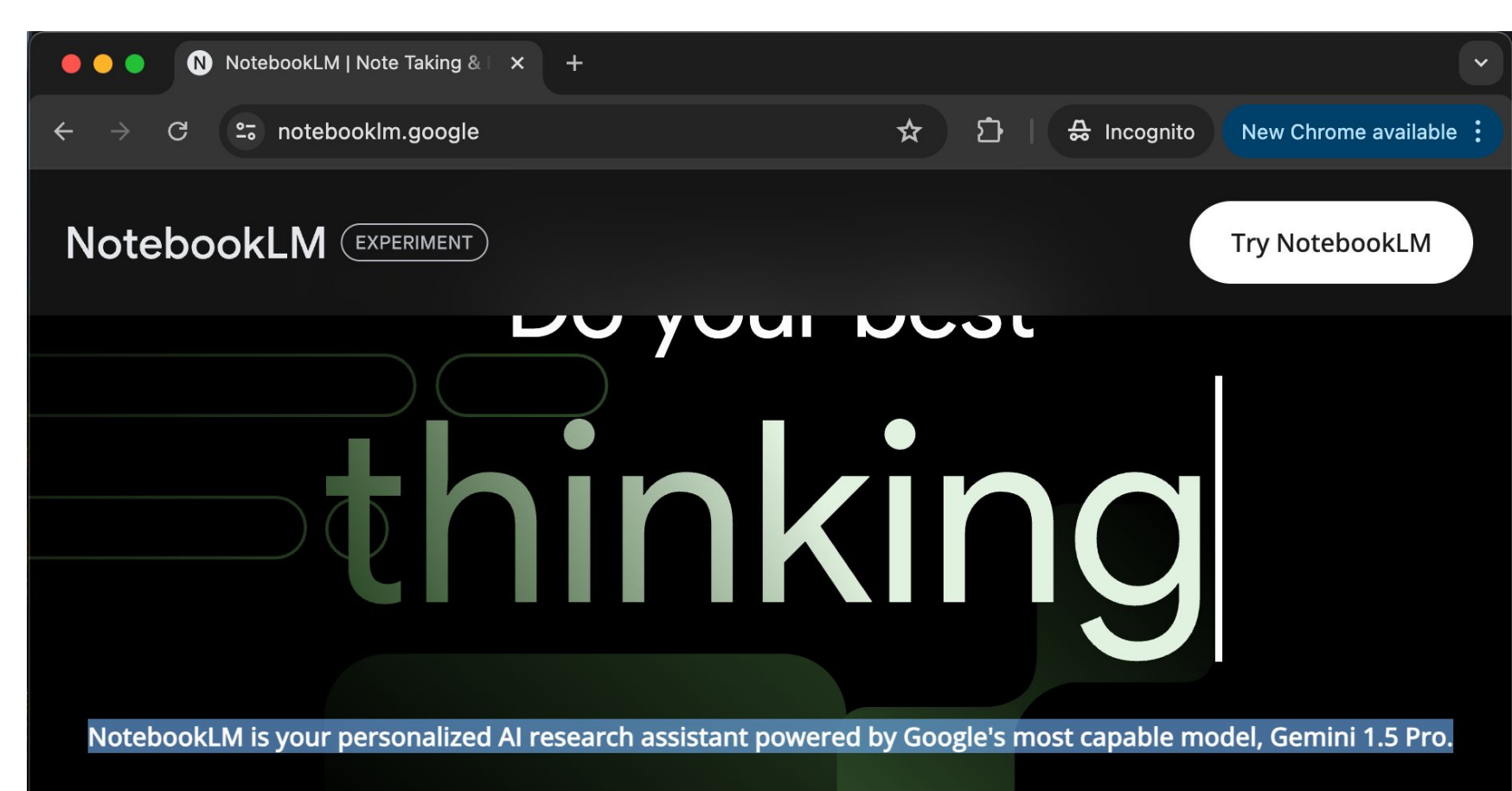

Try NotebookLM

ホーム画面で、「+新しいノートブック」をクリック

| •  | •             | N    | NotebookLM ×           | +                                |                  |   |    |   |              |
|----|---------------|------|------------------------|----------------------------------|------------------|---|----|---|--------------|
| ÷  | $\rightarrow$ | G    | anotebooklm.google.com | /?_gl=1*w8ak21*_up*MQ*_ga*MTY3MD | <mark>و</mark> ې | Ø | ☆  | a | New Chrome a |
| No | otek          | pook |                        |                                  |                  |   | ġ. | ? | 및 Discord    |

ノートブック

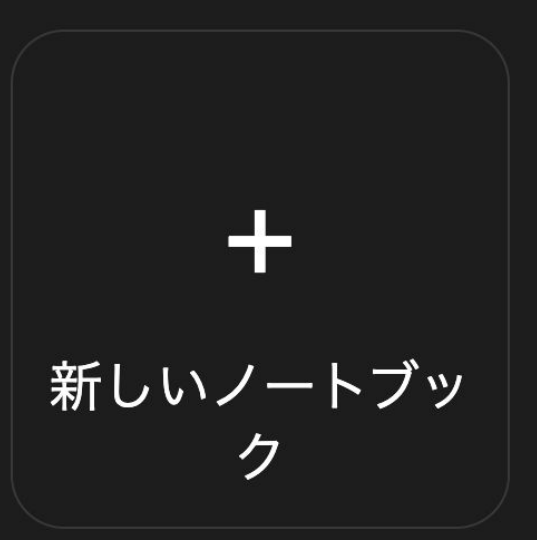

ソースを指定

#### ドライブをクリックする。

|              | Untitled notebook          | ·┆· ⑦ 및 Discord < 共有 a |
|--------------|----------------------------|------------------------|
| <b>ソース ②</b> | ┏ メモを追加                    |                        |
|              | アップロード元 ×                  |                        |
|              | ▲ ドライブ ■ PDF               |                        |
|              | 目 テキスト ファイル                | こに表示されます               |
|              | □ コピーされたテキスト □ ウェブページの URL |                        |
|              | マークダウン ファイル                |                        |

ソースを指定

#### さきほどコピーしたGoogle Docを選択する。

| ス (2)<br> | $\pm$                                                                                                    | ┏ メモを追加                                                                                                    |      |      |
|-----------|----------------------------------------------------------------------------------------------------|----------------------------------------------------------------------------------------------------|------|------|
| こての       | 人 アイテムを選択                                                                                                    | <b>Q</b> ドライブ内を検索、…                                                                                                    | Ŧ    | ×    |
|           | 最近使用したアイテム                                                                                                    | マイドライブ 共有アイテム スター付き                                                                                                    | パソコン |      |
|           | My Drive                                                                                                    |                                                                                                    |      | ≔ .  |
|           | ファイル                                                                                                    |                                                                                                    |      | 名前 个 |
|           | <text><text><text><text><text><text><text><text><text><text><text><text><text><text><text><text><text></text></text></text></text></text></text></text></text></text></text></text></text></text></text></text></text></text> | <text><text><text><text><text><text><text><text><text><text><text><text></text></text></text></text></text></text></text></text></text></text></text></text> |      |      |
|           | ★ 1個を選択中                                                                                                    |                                                                                                    |      | 挿入   |

#### チュートリアルもプラグインも両方追加する。

ソースをもとに賢くなっている!

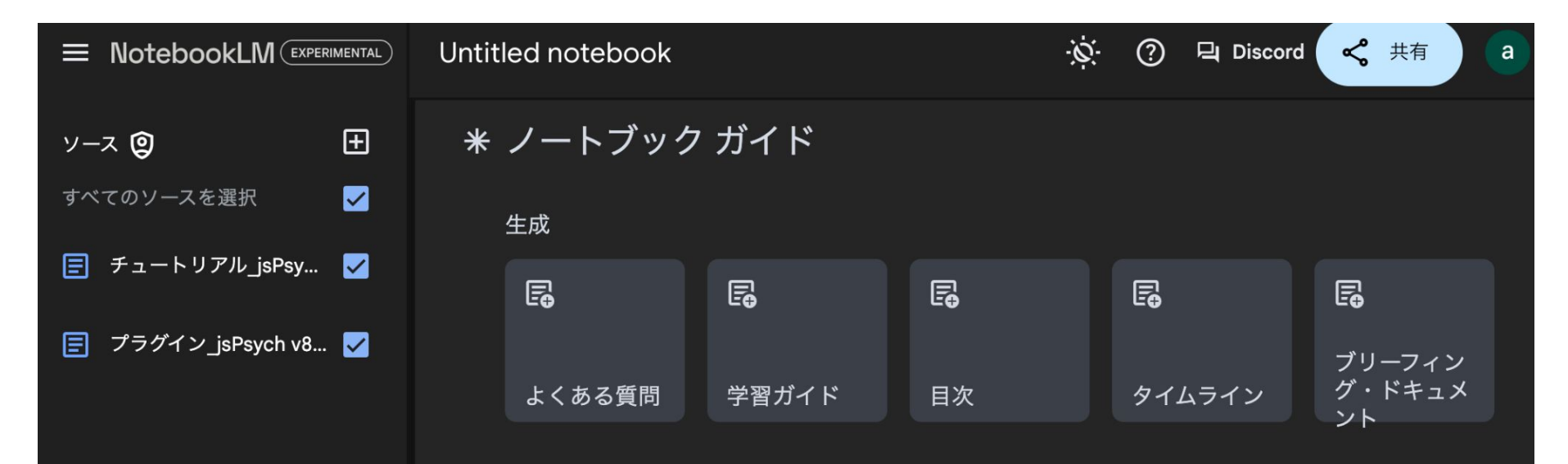

#### 概要

このテキストは、行動科学実験用のブラウザベースのソフトウェアであるjsPsychの開発者向けドキュメ ントからの抜粋です。プラグインと拡張機能の作成方法、実験の実行とデータの保存に関する考慮事 項、テストと貢献のためのガイドラインについて説明します。また、マウス追跡、ビデオ録画、視線追 跡などの機能を追加する拡張機能と、WebGazerライブラリとの統合についても詳しく説明しています。 最後に、動的なパラメータの使用、スタイル設定のカスタマイズ、タイムラインの作成など、jsPsychの 主要な機能と構成について詳しく説明します。

📕 チャットを表示

2個のソース 入力を開始します...

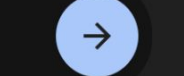

米 ノートブック ガイド

NotebookLM はまだ不正確な回答をすることがあるため、ご自身で事実確認されることをおすすめします。

#### 指導教員よりも優しく的確に教えてくれる

jsPsychについて教えて

jsPsych は、Web ブラウザで動作する行動実験を作成するための JavaScript ライブラリで す。 1 jsPsych は、行動科学者が実験をオンラインで簡単に実施できるように設計されてい ます。 2 jsPsych は、実験中に発生するイベントの種類を定義するプラグインで構成されて います。 3 jsPsych は、最も一般的に使用されている 4 つの Web ブラウザの最新バージョン (Chrome、Firefox、Safari、Edge)をサポートしています。 4 jsPsych はオープンソースプロジェ クトであり、多くの貢献者がいます。 1 jsPsych は現在、Josh de Leeuw、Becky Gilbert、Björn Luchterhandt のコアチームによって管理されています。 1 jsPsych を学術研究で使用する場合の推奨 される引用は次のとおりです。

de Leeuw, J.R., Gilbert, R.A., & Luchterhandt, B. (2023). jsPsych: Enabling an open-source collaborative ecosystem of behavioral experiments. *Journal of Open Source Software, 8*(85), 5351, <u>https://joss.theoj.org/papers/10.21105/joss.05351</u>. **5** 

この論文は jsPsych の最新の記述であり、現在のコアチームメンバー全員が含まれています。 5

jsPsychの主な貢献者は?

jsPsych実験のデータはどこに保存される?

jsPsych実験で使用するプラグイン

#### 指導教員が聞かれても答えられないことも答えてくれ る

jsPsychのversion 8.0.0の主な変更点は?

jsPsych バージョン 8.0.0 の主な変更点は以下のとおりです。

- jsPsych.timelineVariable()の変更点: jsPsych.timelineVariable()は、試行が実行されるときに jsPsych がタイムライン変数の値を評価するために使用するプレースホルダーオブジェクトを返すようになりました。1以前は、jsPsych.timelineVariable()は現在のタイムライン変数の値をすぐに返していました。この変更により、jsPsych.timelineVariable()の動作とjsPsych.evaluateTimelineVariable()の動作がより明確に区別されるようになりました。2
- Timeline変数の保存: jsPsych.getAllTimelineVariables()のサポートが削除され、試行レベルの プロパティ save\_timeline\_variables に置き換えられました。試行のすべてのタイムライン変数を jsPsychのデータに保存する必要がある場合は、試行で save\_timeline\_variables: true を設定で きます。 3
- ●試行パラメータ: プラグインの info オブジェクトで array: true とマークされているパラメータが ある場合、jsPsych はパラメータが配列でない場合はエラーをスローするようになりました。 3 以前は、一部のプラグインでは、一部のパラメータを配列または非配列のいずれかにすることが許 コされていました。 info マメイン・レザジレレビのまれていてプラグインの担合、影響を受けて

#### とても指導教員には言えないロ調でも, 色々と教えて もらえる。

質問紙でデータを取りたいのですが,どのプラグインを使えばいい?使い方は?

Π

jsPsychを使ってアンケート調査を行う場合、**jsPsych Surveyプラグイン**を使うと便利です。 ソースに掲載されているSurveyプラグインは以下のとおりです。

- jsPsychSurveyText: 自由記述式の質問を作成できます。 1 2 3
- jsPsychSurveyHtmlForm: HTMLを用いてより自由度の高いフォームを作成できます。 4 5
- jsPsychSurveyLikert: リッカート尺度を使った質問を作成できます。 6 7 8 9
- jsPsychSurveyMultiChoice: 単一選択式の質問を作成できます。 10 11 12
- jsPsychSurveyMultiSelect: 複数選択式の質問を作成できます。 13 14 15

これらのプラグインを使用すると、質問項目、回答形式、表示オプションなどを柔軟に設定できます。 **例:jsPsychSurveyTextを使った簡単な質問** 

```
var trial = {
  type: jsPsychSurveyText,
  questions: [
```

### jsPsychには詳しいのですが・・・

 NotebookLMはソースに基づいて回答するので、 ソースにないことは回答しない。ストループ課題は知らない。

ストループ課題について教えてください。

提供されたソースは、jsPsychの技術的なドキュメントに焦点を当てており、ストループ課題自体の説明は含まれていません。ストループ課題についてより詳しく知りたい場合は、心理学の教科書や、ストループ課題に関する学術論文を調べてみることをお勧めします。これはソースに含まれていない情報なので、ご自身で確認する必要があるかもしれません。

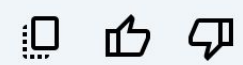

Д
#### NotebookLMに入れるソースを準備しよう! (2)関連したサイトの情報

国内には色々と有用なサイトがあるので, それをソース にいれることもできます。

- 国里のウェブサイト
- 西山さんのZennの記事
- <u>黒木先生のQiitaの記事</u>

今回は、作成する課題についてGoogle Docにまとめた ので、こちらを先ほどと同じくドライブにコピーして NotebookLMに読ませます。

ストループ課題について

#### ストループ課題に詳しくなった

ストループ課題について教えて下さい

X

ストループ課題は、文字の意味と文字の色が一致する場合と不一致する場合で、意味と色の情報が干渉し合うストル ープ効果を調べる課題です。 1 典型的なストループ課題では、意味と色が一致する刺激と不一致する刺激を呈示 し、被験者には色の判断を求めます。 1 色の判断にかかる反応時間を測定し、不一致条件の方が一致条件よりも反 応時間が長い場合にストループ効果が示されたとみなされます。これは、不一致条件では色の判断に意味の情報が干渉するた め、反応が遅くなるためです。 1

ストループ課題には様々な種類がありますが、赤色、青色、緑色、黄色の4色の刺激を用いて、一致条件と不一致条件を作成 し、キーボードのボタン押しで反応時間を測定するタイプがあります。

ソースは、ストループ課題のプログラミング方法に関する情報を提供しており、ストループ課題の設計図の作成方法などについて説明しています。 1 しかし、ソースはストループ課題の心理学的な側面や、ストループ効果に関する詳細な理論については説明していません。これらの情報については、心理学の教科書やストループ課題に関する学術論文を参照する必要があります。この情報はソースには含まれていないため、ご自身で確認する必要があるかもしれません。

#### 回齿牙

## 生成AIとストループ作ってみましょう!

- 最新のjsPsych v8(2024/7/17 に出た)に対応し、ストループ 課題についてもある程度情報 をもっている生成AIが準備で きました。
- 右のように生成AIと対話しつ
   つ作成してみましょう!

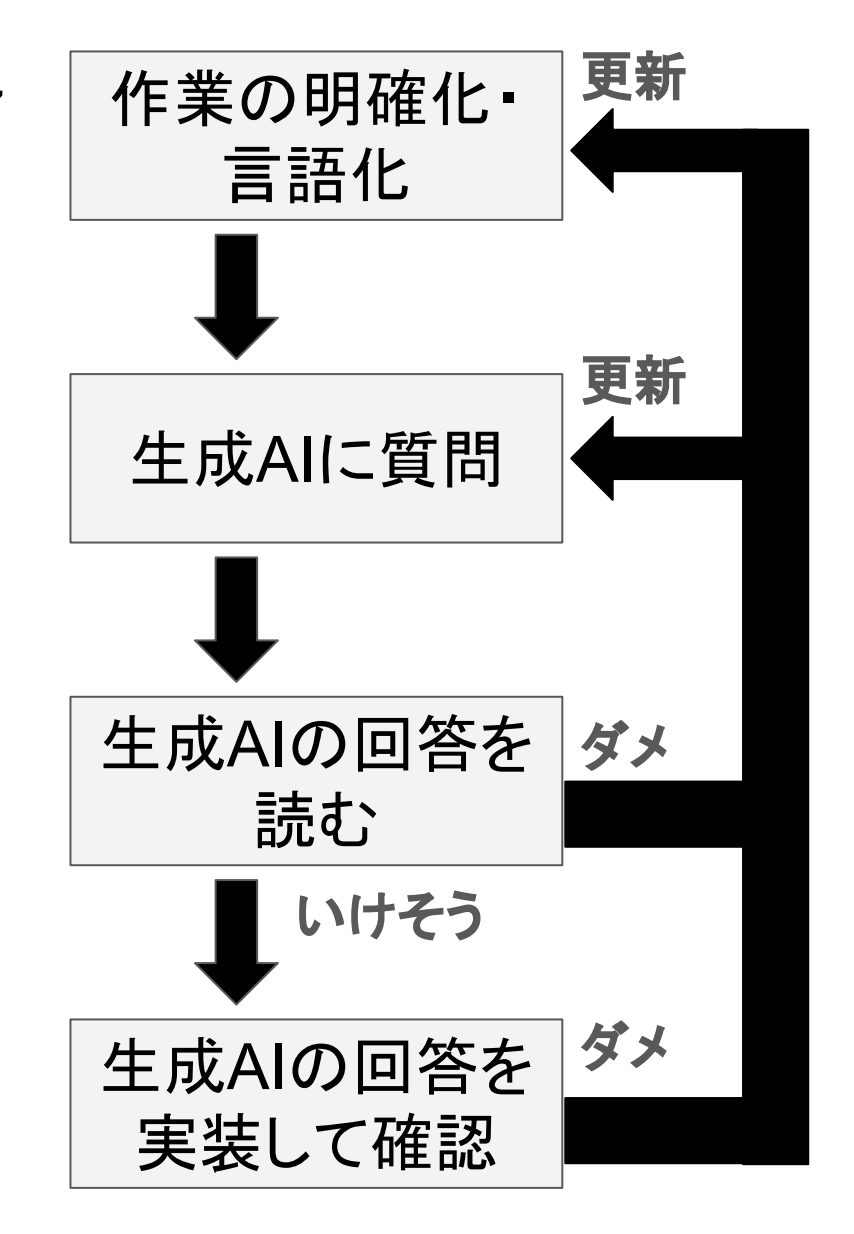

#### ちゃんと意図を読んで回答してくれてる。

「この課題では,以下のような色のついた単語を見ていただきます。 青く赤色> 単語の意味は無視し て,それぞれの単語の「色」を以下のキーボードのキーを押して回答してください。 左手の人差し指 と中指でdとf,右手の人差し指と中指でjとkを押してください。 ・赤色く赤色>の単語ならdを押す ・ 青色く青色>の単語ならfを押す ・緑色く緑色>の単語ならjを押す ・黄色く黄色>の単語ならkを押す 上の例の場合だと,赤色で「青」と書いてありますので,dを押します キーボードのキーをどれか押す と課題が始まります」という教示をjsPsychで作りたいのですが,改行もちゃんとしたいです。

提供された情報に基づいて、jsPsych で改行を含めた教示を作成する方法について説明します。

ソース 1 2 3 は、 jsPsych で実験を作成する際のコード例を示しています。これらの例では、 jsPsychHtmlKeyboardResponse プラグインを使用して刺激を提示し、参加者からのキーボード入力を取得す る方法が示されています。

jsPsychHtmlKeyboardResponse プラグインを使用して、指定された教示を作成するコード例を以下に示します。

```
var instructions = {
```

type: jsPsychHtmlKeyboardResponse,

stimulus: `

>この課題では、以下のような色のついた単語を見ていただきます。

青

単語の意味は無視して、それぞれの単語の「色」を以下のキーボードのキーを押して回答してください。 左手の人差し指と中指で「d」と「f」、右手の人差し指と中指で「j」と「k」を押してください。

<span style="color: red;">赤色</span>の単語ならdを押す

<span style="color: blue;">青色</span>の単語ならfを押す

```
<span style="color: green;">緑色</span>の単語ならjを押す
```

```
<span style="color: yellow;">黄色</span>の単語ならkを押す
```

この課題では、以下のような色のついた単語を見ていただきます。

青

単語の意味は無視して、それぞれの単語の「色」を以下のキーボードのキーを押して回答してください。

左手の人差し指と中指で「d」と「f」、右手の人差し指と中指で「j」と「k」を押してください。

| • | <mark>赤色</mark> の単語ならdを押す        |
|---|----------------------------------|
| • | <mark>青色</mark> の単語ならfを押す        |
| • | 緑色の単語ならjを押す                      |
| • | <mark>黄色</mark> の単語ならkを押す        |
|   | 上の例の場合だと、赤色で「青」と書いてありますので、dを押します |

キーボードのキーをどれか押すと課題が始まります

AIを信じすぎずに確認する。いい感じ。

でも上の赤色の「青」は大きくしたいな。あとリスト形式微 妙だな。→指示をより明確にしよう! 「この課題では,以下のような色のついた単語を見ていただきます。 青く赤色> 単語の意味は無視し て,それぞれの単語の「色」を以下のキーボードのキーを押して回答してください。 左手の人差し指 と中指でdとf,右手の人差し指と中指でjとkを押してください。 ・赤色く赤色>の単語ならdを押す ・ 青色く青色>の単語ならfを押す ・緑色く緑色>の単語ならjを押す ・黄色く黄色>の単語ならkを押す 上の例の場合だと,赤色で「青」と書いてありますので,dを押します キーボードのキーをどれか押す と課題が始まります」という教示をjsPsychで作りたいのですが,改行もちゃんとしたいです。「青く赤 色>」をもっと大きなサイズのフォントにして,「赤色く赤色>の単語ならdを押す」のリスト形式は やめてください。

ソースに基づいて、jsPsychでストループ課題の教示を作成する方法を説明します。

#### 教示の例

<!DOCTYPE html>

<html>

<head>

<title>ストループ課題</title>

<script src="https://unpkg.com/jspsych@8.0.1"></script>

<script src="https://unpkg.com/@jspsych/plugin-html-keyboard-response@2.0.0"></script>

<link href="https://unpkg.com/jspsych@8.0.1/css/jspsych.css" rel="stylesheet" type="text/css" />
</head>

<hodv></hodv>

#### してほしいことをちゃんと伝える。人間もAIも同じ。

꾸

X

この課題では、以下のような色のついた単語を見ていただきます。

書

単語の意味は無視して、それぞれの単語の「色」を以下のキーボードのキーを押して回答してください。

左手の人差し指と中指で「d」と「f」、右手の人差し指と中指で「j」と「k」を押してください。

・赤色の単語なら「d」を押す

・青色の単語なら「f」を押す

・緑色の単語なら「i」を押す

・黄色の単語なら「k」を押す

上の例の場合だと、赤色で「青」と書いてありますので、「d」を押します

キーボードのキーをどれか押すと課題が始まります

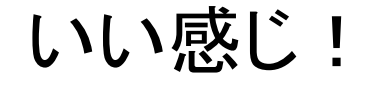

ストループ課題をjsPsychで作ろうと思います。そのための刺激系列をJSON形式で用意したいのですが、できますか?

卭

はい、jsPsychでストループ課題を作成するための刺激系列をJSON形式で用意することができます。 ソースでは、jsPsychでアンケート調査を行う際に使用できるプラグインとその基本的な使い方が紹介さ れています。しかし、ストループ課題の刺激系列を作成するための具体的な情報は提供されていません。

ストループ課題を作成するためには、jsPsychHtmlKeyboardResponseプラグインや jsPsychImageKeyboardResponseプラグインなどを利用し、色の名前と異なるインクの色で表示された単語に 対する反応を測定する必要があります。

#### 刺激系列のJSON形式の例

```
[
{
    {
        "word": "赤",
        "color": "blue",
        "correct_response": "left"
},
{
```

## 合っているけど意図とと違う。こっちの意図をちゃんと伝 えるように指示を出すようにする。

これくらいはっきり言わないと・・・

ストループ課題をjsPsychで作ろうと思います。そのための刺激系列を JSON形式で用意してください。キーは, stimulus, no, stim type, correct keyの4つです。stimulusは, '<p style='color:red; font-size:60pt;'>赤'のように、HTML記法で色とフォントサイズと文字 を指定します。colorは red,green, yellow,blueの4種類,文字は赤,黄, 緑,青の4種類あります。すべての組み合わせて16種類を用意してくださ い。noはただの番号なので、1から16の数字を順番に割り振ってください。 stim typeは, sitmulusで指定するcolorと文字が一致していたら congruent, 不一致だったらincongruentを指定してください。correct key は, sitmulusで指定するcolorがredならd, blueならf, greenならj, yellowな らkを指定してください。

ストループ課題をjsPsychで作ろうと思います。そのための刺激系列をJSON形式で用意してください。 キーは、stimulus, no, stim\_type, correct\_keyの4つです。stimulusは、'赤'のように、HTML記法で色 とフォントサイズと文字を指定します。colorは red,green, yellow,blueの4種類、文字は赤、黄、 緑、青の4種類あります。すべての組み合わせて16種類を用意してください。noはただの番号なの で、1から16の数字を順番に割り振ってください。stim\_typeは、sitmulusで指定するcolorと文字が 一致していたらcongruent, 不一致だったらincongruentを指定してください。correct\_keyは、sitmulus で指定するcolorがredならd, blueならf, greenならj, yellowならkを指定してください。

ソースに基づいて、jsPsychのストループ課題で使用するための16種類の刺激系列をJSON形式で記述します。

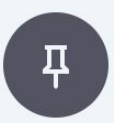

```
{
    "stimulus": "赤",
    "no": 1,
    "stim_type": "congruent",
    "correct_key": "d"
},
{
    "stimulus": "黄",
    "no": 2,
    "stim_type": "incongruent",
    "correct_key": "d"
},
```

Г

#### 望み通りのJSONが用意できた。さっきのcsvファイル からRでJSON変換が不要に!

生成Alを活用したjsPsychプログラミング

- ハルシネーションを考慮して できるだけソースを指定でき る生成AIを使う (NotebookLM)
- 必要なソースを網羅的に集め て入れる(現状では,少し工 夫が必要だが,今後はもっと 楽になるだろう)
- ソースの工夫で自分の目的に フィットした生成AIと対話しつ つ課題を作成できる。

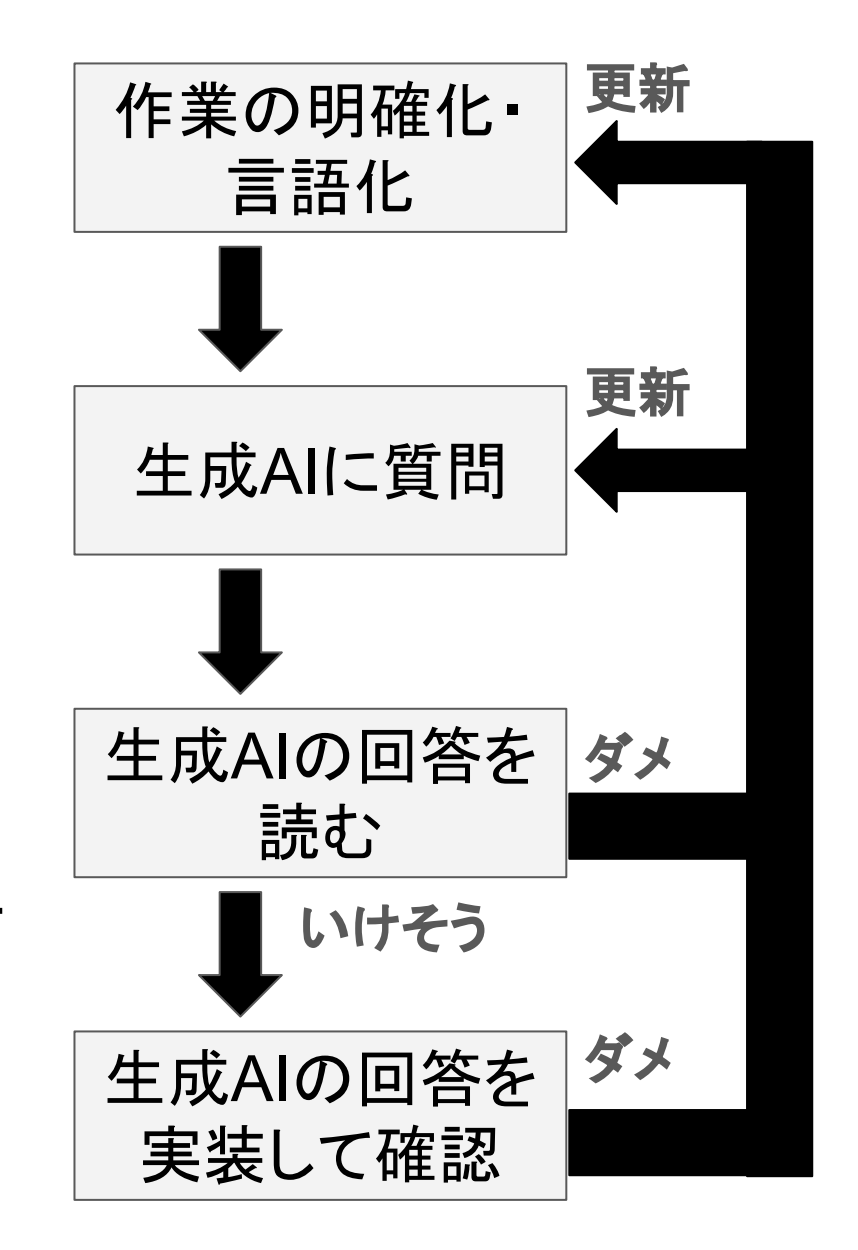

## オマケ:研究で使う刺激の生成

- 生成Alは、プログラミング以外にも活用できる。
- 画像刺激の生成
- 動画刺激の生成
- 音声刺激の生成
- 呈示する刺激となる文の生成

→生成Allによって生成した刺激についての論文もでてき ているので、ご自身の分野で使えるものがないか確認す るとよい。

## 「生成AIを用いたjsPsychプログラミング」

- 目次
- 1. 生成AI時代に必要なプログラミング知識
- 2. jsPsychの基礎知識
- 3. NotebookLMを用いたjsPsychプログラミング

4. データ収集方法

データ収集(ローカル)

- jsPsychをつかってローカルPCでデータ収集ができる。
- HTMLを開いて実験を実施(psyinfrを使う場合は , demo\_XXX.html)
- →簡単だが, データの保存名などの工夫をする(都度名 前をつけて保存or乱数でファイル名をつける)
- JATOSを使う

→PCにJATOSをいれて管理をする。ただしJATOSを自 分で管理するのが難しいかもしれない。

データ収集(オンライン)

 Mindprobeを使う(ヨーロッパ認知心理学会が無償で 提供しているサービス)

https://mindprobe.eu/

レンタルサーバーを借りてJATOSをおいて使う

<u>国里愛彦(2022). チュートリアルワークショップ「心理学</u> 研究における研究室インフラの整備」日本心理学会第 86回大会東京(日本大学)

→レンタルサーバーを自分で借りるのはちょっと大変か もしれないので、Mindprobeを使う方法を説明します。

#### psyinfr::set\_cbat()でjsPsychファイルを準備して, 課 題を作成する。

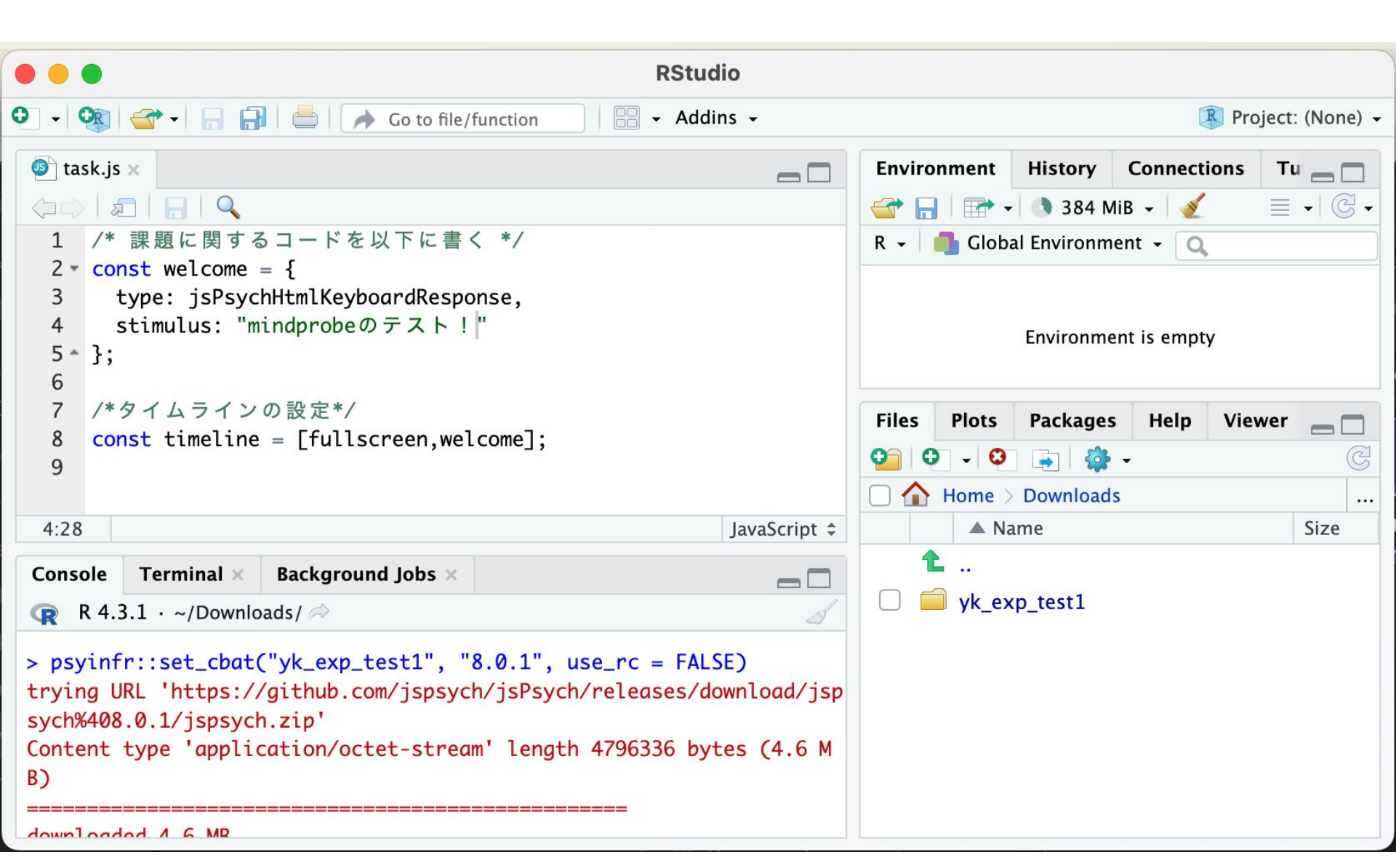

## 作成したjsPsych課題をフォルダごとzip化する

| •••            | < > Downloads    |        | »Q          |
|----------------|------------------|--------|-------------|
| Favorites      | Name             | Size   | Kind        |
| 🗎 My Drive     | yk_exp_test1.zip | 4.9 MB | ZIP archive |
| 🙆 Google Drive | > 🚞 yk_exp_test1 |        | Folder      |
| AirDrop        |                  |        |             |
| Recents        |                  |        |             |
| 🙏 Applications |                  |        |             |
| 🚍 Desktop      |                  |        |             |
| Documents      |                  |        |             |
| Downloads      |                  |        |             |
|                |                  |        |             |

#### <u>Macの場合,標準の「圧縮」だとうまくいかないことがあ るので, WinZipperを使う。</u>

#### CBAT(https://cbat.cpsy-lab.com/)で「JATOSIFY」を クリックする。

|                           | 🍋 認知・行動アセスメ                  | ント一覧       | × +                                                                                                  |          |          | v                    |
|---------------------------|------------------------------|------------|----------------------------------------------------------------------------------------------------|----------|----------|----------------------|
| $\leftarrow  \rightarrow$ | C 😅 cbat.cpsy-               | -lab.com   | * * * © © = ® *                                                                                      | <u>ب</u> | 8        | New Chrome available |
| CB                        | AT                           |            |                                                                                                    |          | <u>利</u> | <u>用方法</u> 利用規約      |
| 検索                        | X 97 TO #                    | 痰り込み       | X DL (ZIP) DL (JATOS)                                                                                | JATC     | SIFY     | ログイン                 |
|                           | 課題名                          | デモ         | 概要                                                                                                   | 所要<br>時間 | DL<br>数  | 課題名                  |
|                           | テスト用課題(2<br>強制選択)            | RUN        | 好きな食べ物について2強制選択を求めるテスト用<br>の課題です。                                                                    | 1分<br>以内 | 18       | No data<br>available |
|                           | labjsのテスト用<br>課題             | <u>RUN</u> | Labjsとの接続のテスト用課題です。                                                                                  | 1分       | 5        |                      |
|                           | デモグラフィック<br>の質問              | <u>RUN</u> | デモグラフィックの質問として,年齢と性別を尋ね<br>ます。                                                                       | 1分<br>以内 | 9        |                      |
|                           | PWAアプリテス<br>ト用GoNoGo課<br>題   | <u>RUN</u> | 2が提示されていればGo反応,それ以外の数字は<br>NoGo反応を求めるテスト用課題です。                                                       | 3分       | 10       |                      |
|                           | テスト用質問紙<br>(心理学への愛)          | <u>RUN</u> | 心理学への愛を問うテスト用質問紙です。                                                                                  | 1分       | 13       |                      |
|                           | PWAアプリテス<br>ト用研究参加同意         | <u>RUN</u> | 研究の参加同意に関するjsPsychスクリプトです。こ<br>の研究参加同意は、国里が前に使ったものを参考に<br>しております。若干古い記載もあるかもしれません<br>ので、修正してご利用ください。 | 1分       | 20       |                      |
|                           | PWAアプリテス<br>ト用研究参加の完<br>了コード | <u>RUN</u> | オンライン実験・調査において,参加者が研究の最<br>後まで参加したかどうかを示す完了コードを画面に<br>表示する課題です。                                      | 数秒       | 10       |                      |

#### タイトル(フォルダ名), JATOSのバージョン(3)を入力 して、ソースコードで先程のzipファイルを選ぶ

| JATOS 設定                              |                           |
|---------------------------------------|---------------------------|
| タイトル<br>yk_exp_test1                  |                           |
| JATOS のバージョン<br>3                     |                           |
| 説明                                    |                           |
| コメント                                  |                           |
| ソースコード<br>① yk_exp_test1.zip (4.9 MB) |                           |
|                                       | 1 files (4.9 MB in total) |
|                                       | OK キャンセル                  |

ダウンロードを待つ

| •• | ) 😑 💊 認知・行動アセス:              | ×ント一覧 ×      | +                                                                                                |          |         | <ul> <li>Image: Second second sec</li></ul> |
|----|------------------------------|--------------|--------------------------------------------------------------------------------------------------|----------|---------|----------------------------------------------------------------------------------------------------|
| ÷  | → C 🔄 cbat.cps               | y-lab.com    | * * * © © # * *                                                                                  | J ⊡      | 🕁 🤔     | New Chrome available                                                                                                    |
|    | CBAT                         |              |                                                                                                  |          |         | <u>利用方法</u> 利用規約                                                                                                    |
| 杉  | 検索 🗙 タグで                     | *絞り込み        | X DL (ZIP) DL (JATOS)                                                                            | JATOSIFY |         | ログイン                                                                                                    |
|    | 課題名                          | デモ           | 概要                                                                                               | 所要<br>時間 | DL<br>数 | 課題名                                                                                                    |
|    | テスト用課題(2強<br>制選択)            | RUN          | 好きな食べ物について2強制選択を求めるテスト用の課題です。                                                                    | 1分<br>以内 | 17      | テスト用課題(2強<br>制選択)                                                                                                    |
|    | labjsのテスト用課<br>題             | RUN          | Labjsとの接続のテスト用課題です。                                                                              | 1分       | 5       |                                                                                                    |
|    | デモグラフィックの<br>質問              | ・ ダ          | ウンロード準備中です。しばらくお待ちくださ                                                                            | い。       | 9       |                                                                                                    |
|    | PWAアプリテスト<br>用GoNoGo課題       | RUN          | 2が提示されていればGo反応,それ以外の数字はNoGo反応を求め<br>るテスト用課題です。                                                   | ) 3分     | 10      |                                                                                                    |
|    | テスト用質問紙(心<br>理学への愛)          | RUN          | 心理学への愛を問うテスト用質問紙です。                                                                              | 1分       | 13      |                                                                                                    |
|    | PWAアプリテスト<br>用研究参加同意         | RUN          | 研究の参加同意に関するjsPsychスクリプトです。この研究参加同<br>意は、国里が前に使ったものを参考にしております。若干古い記<br>載もあるかもしれませんので、修正してご利用ください。 | 司 1分     | 20      |                                                                                                    |
|    | PWAアプリテスト<br>用研究参加の完了コ<br>ード | I <u>RUN</u> | オンライン実験・調査において,参加者が研究の最後まで参加し<br>たかどうかを示す完了コードを画面に表示する課題です。                                      | 数秒       | 10      |                                                                                                    |
|    | PWAアプリテスト<br>用気分の質問紙         | RUN          | テスト用の気分を測定する質問紙です。                                                                               | 1分       | 8       |                                                                                                    |
|    | PWAアプリテスト                    |              | スマートフォン田に調整したテスト田の2瞼バンディット理題で                                                                    |          |         |                                                                                                    |

## JATOS用のjzipファイルができる

|                | < > Downloads     |        | »Q          |
|----------------|-------------------|--------|-------------|
| Favorites      | Name              | Size   | Kind        |
| 🗎 My Drive     | yk_exp_test1.jzip | 4.9 MB | Document    |
| 🛆 Google Drive | yk_exp_test1.zip  | 4.9 MB | ZIP archive |
| AirDrop        | > 🚞 yk_exp_test1  |        | Folder      |
| Recents        |                   |        |             |
| 🙏 Applications |                   |        |             |
| 🚍 Desktop      |                   |        |             |
| 🕒 Documents    |                   |        |             |
| Ownloads       |                   |        |             |
|                |                   |        |             |

Mindprobe(<u>https://mindprobe.eu/</u>) へ移動する。ログ インはORCID(オーキッド, 研究者識別子を提供する サービス)が便利だけど, メール認証も可能

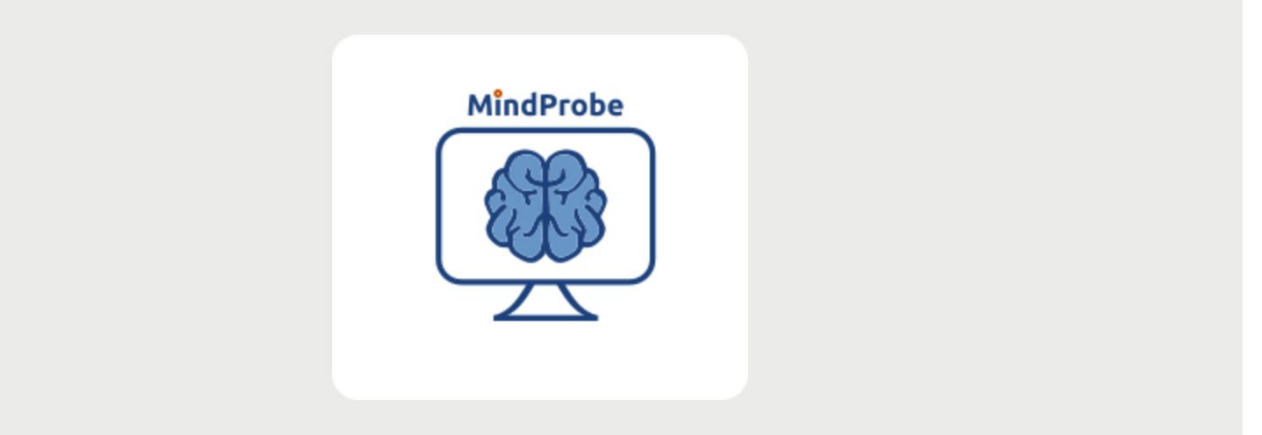

**MindProbe** is a server to host online experiments. This server runs the open-source software <u>JATOS</u>, which is compatible with several free software packages for developing online experiments, including <u>OpenSesame/</u><u>OSWeb</u>, <u>jsPsych</u>, and <u>Lab.JS</u>. MindProbe is sponsored by <u>ESCOP</u>, with <u>Journal of Cognition</u> as their official journal. MindProbe is free.

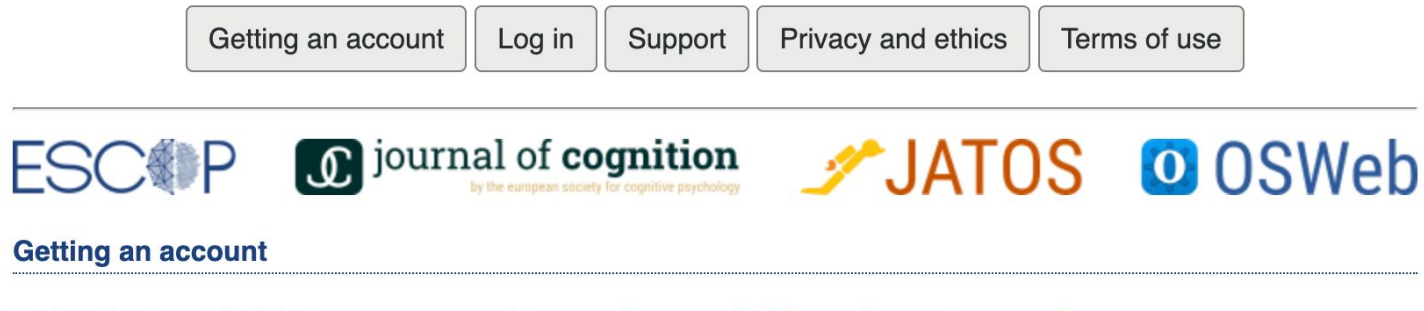

By logging into MindProbe, you agree with our privacy and ethics policy and terms of use.

If you have an ORCID iD, you can use this to log in directly.

# ORCIDがあれば、それを使って簡単にログインできる。

|           | Sign in with ORCID        |  |
|-----------|---------------------------|--|
|           |                           |  |
| or sign i | n with your local account |  |
| Usernam   | ne                        |  |
| Passwore  | d                         |  |
| O Ke      | ep me signed in           |  |
|           | Sign in                   |  |
|           |                           |  |

## ORCIDアカウントで認 証してログインする

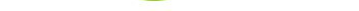

#### Authorize access

You are currently signed in as:

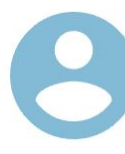

Yoshihiko Kunisato https://orcid.org/0000-0002-5830-7182 Sign out

#### JATOS

Show details

This organization has asked for the following access to your ORCID record:

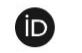

Get your ORCID iD

If authorized, this organization will have access to your ORCID record, as outlined above and described in further detail in <u>ORCID's privacy policy.</u>

You can manage access permissions for this and other Trusted Organizations from within your list of <u>trusted</u> <u>parties.</u>

**Authorize access** 

Mindprobeの自分のページ

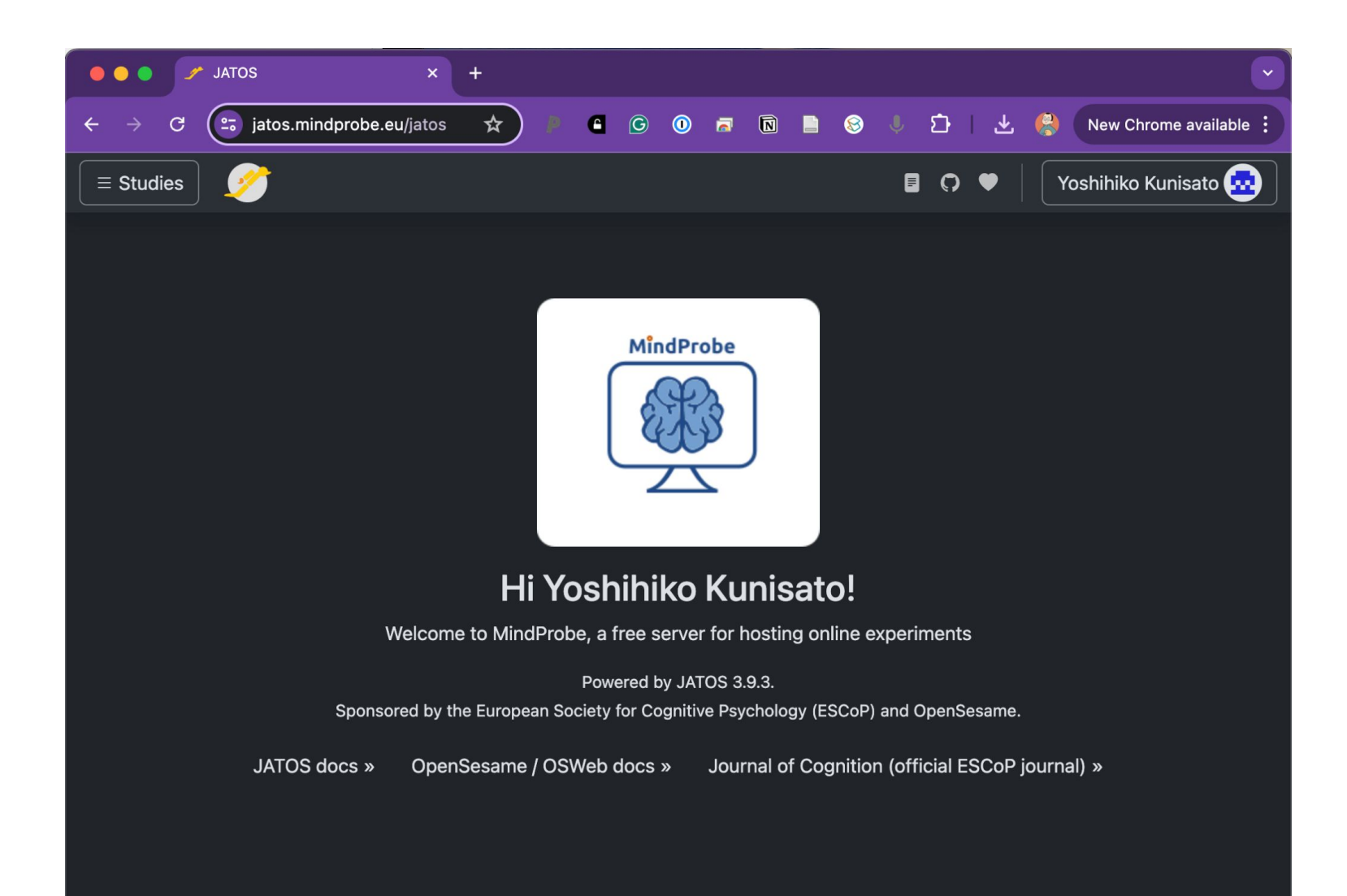

## +の▼をクリックして, import Studyをクリックする。

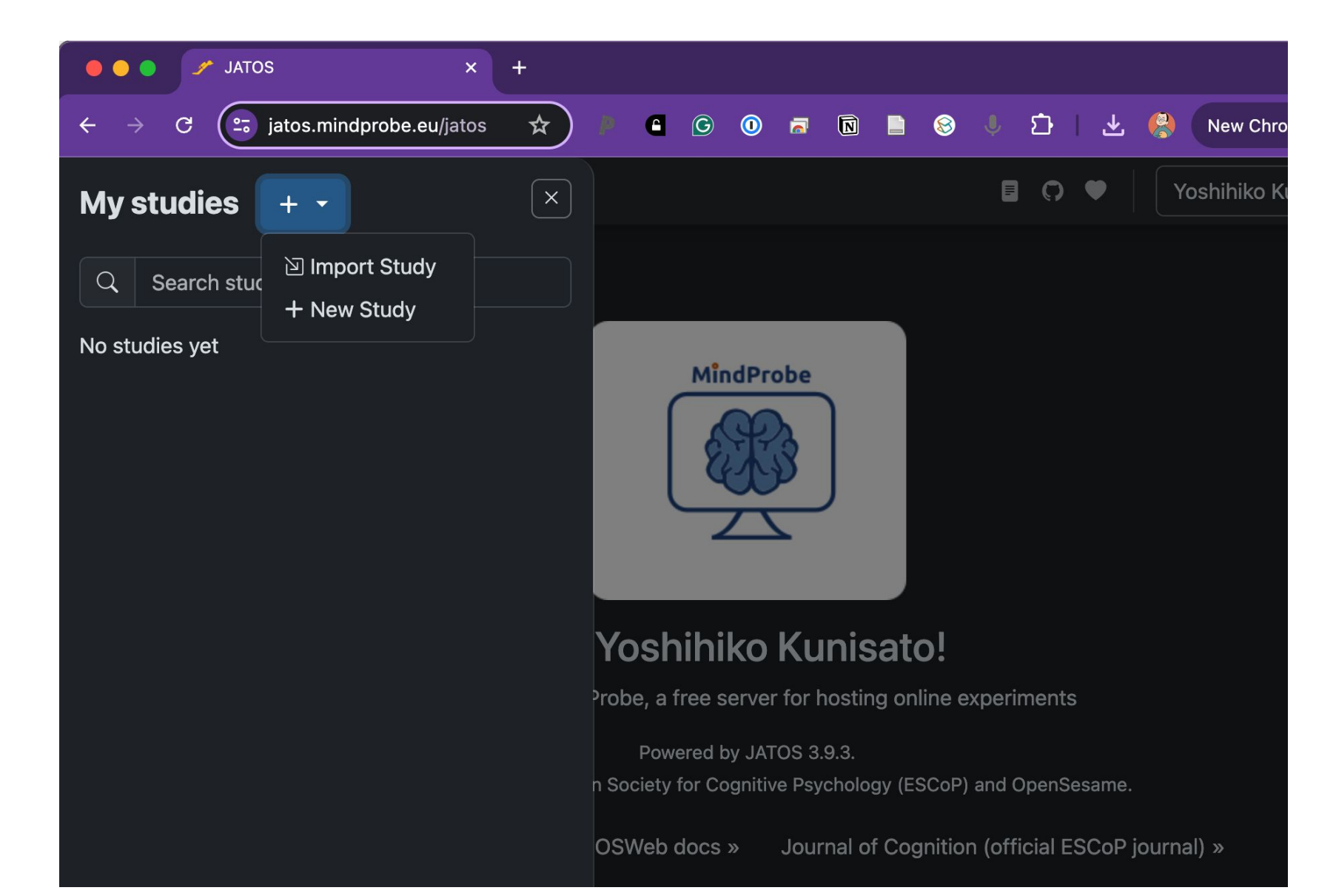

作成したjzipファイルを選択する

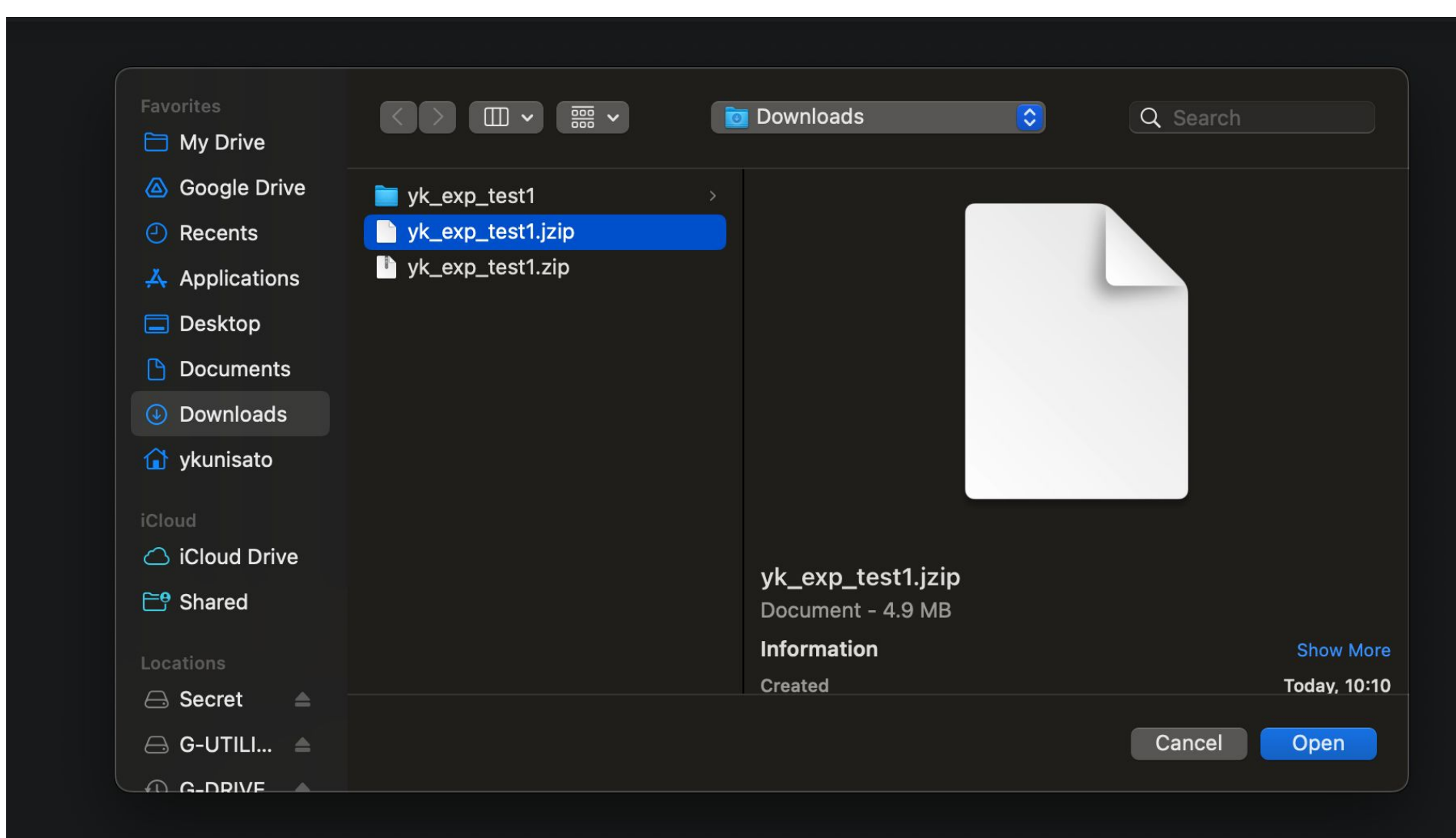

jzipファイルをインポートする

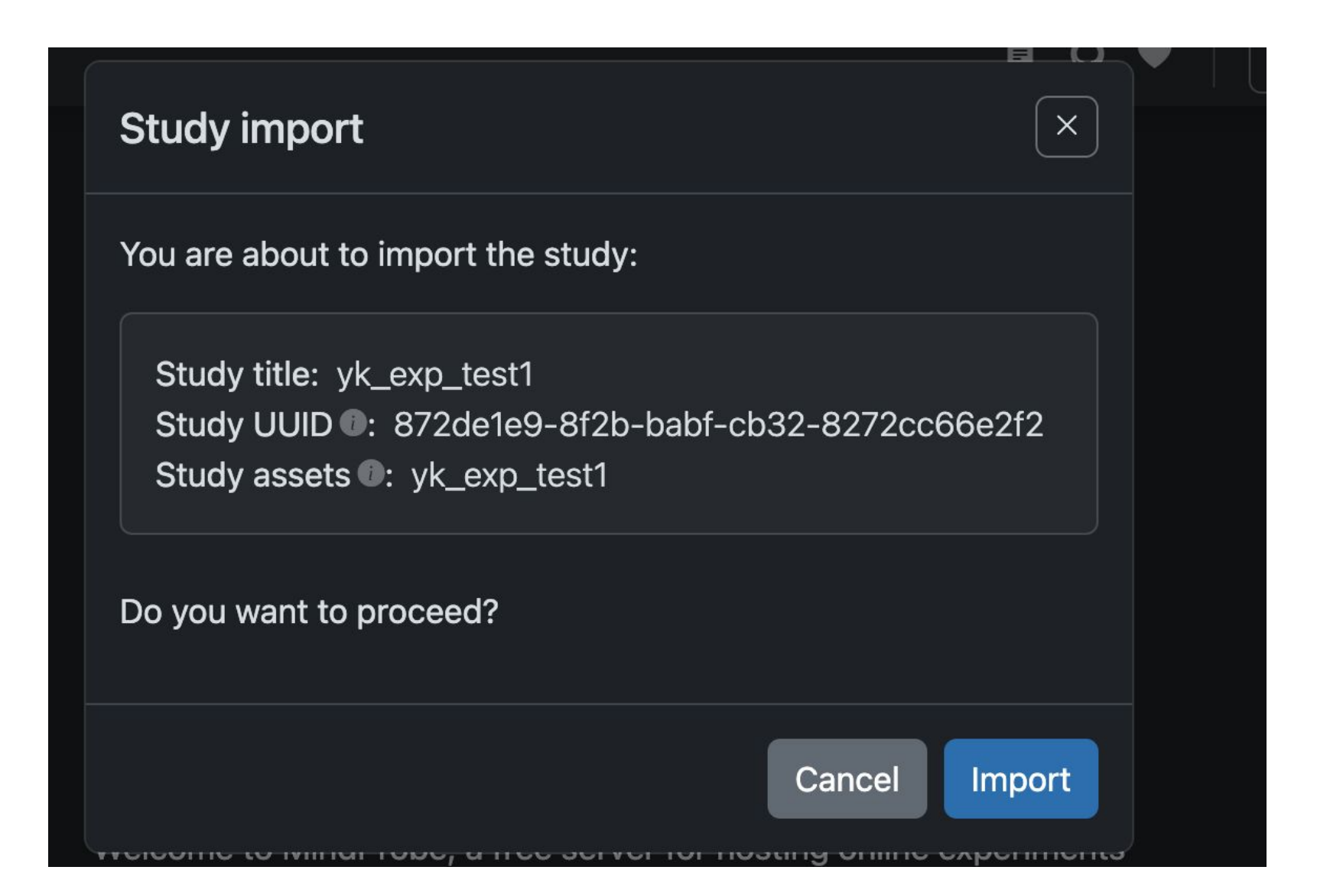

## すぐに使えるようになっています。RUNをクリックすればす ぐに試すことができます。 オレンジ点線で囲ったアイコンをクリックします。

| 🗧 🔵 🥜 JATOS 🛛 🗙                                           | +                                 |                                    |                      |
|-----------------------------------------------------------|-----------------------------------|------------------------------------|----------------------|
| $\leftarrow \rightarrow C$ (= jatos.mindprobe.eu/jatos/1. | 🖈 🤌 🖨 G 🛈 🗖 🕅 📄                   | 😣 🕴 ପର୍ମ 🛪 🏀                       | New Chrome available |
| Studies                                                   |                                   |                                    | Yoshihiko Kunisato 😖 |
| Study ID : 15888 Study UUID : 8720                        | de1e9-8f2b-babf-cb32-8272cc66e2f2 | Study assets <b>①</b> : yk_exp_tes | st1                  |
| Results                                                   | :- +                              |                                    |                      |
| ↓↑ ● Active ● ID ● Title ●                                | HTML file <b>0</b>                |                                    |                      |
| 1                                                         | yk_exp_test1.html                 | nponent Results 1                  | Properties More -    |
|                                                           |                                   |                                    |                      |

#### オンライン実験で使えるリンクを発行します。1回だけアクセ スを許可する場合はGeneral Single, 複数回を可能にする 場合は Gental Multipleをチェックします。

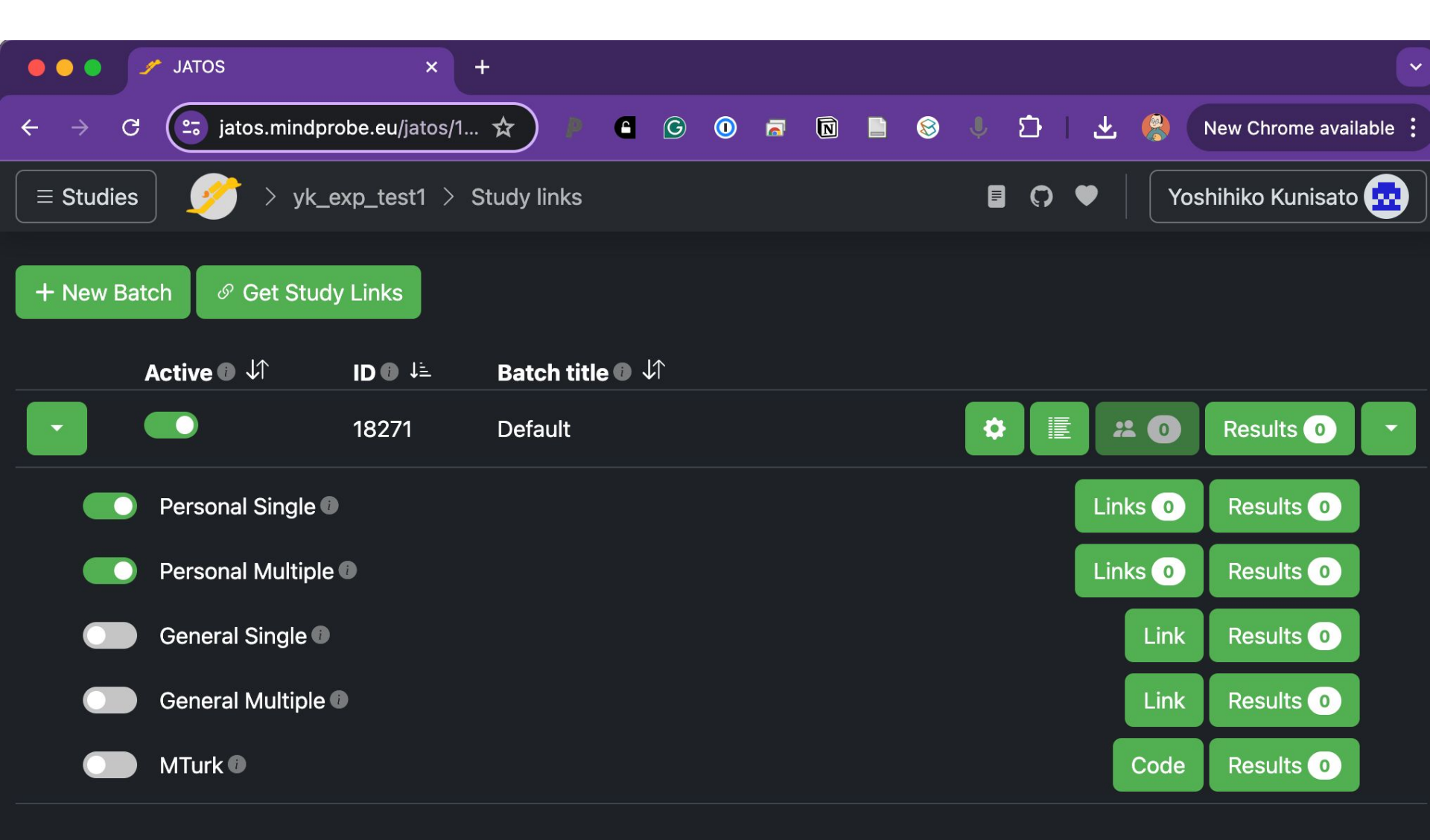

#### リンクを発行して、そのリンクを参加者に共有すれば、 オンライン実験ができます。

|                             | JATOS × +                                            |         |                   |
|-----------------------------|------------------------------------------------------|---------|-------------------|
| $\leftarrow \rightarrow $ C | 😑 jatos.mindprobe.eu/jatos/1 🖈 🌾 省 🜀 🛈 🗟 🔃 🗟 🖖 🖒     | ⊻ 🚷     | New Chrome availa |
| E Studies                   | > vk exp test1 > Study links                         | Yos     | hihiko Kunisato   |
| + New Bat                   | Study link<br>Batch: Default, Type: General Multiple |         | ×                 |
|                             | Open Directly Confirm First                          |         |                   |
|                             | https://jatos.mindprobe.eu/publix/tEPd4vaalkn 🖺 麗    |         | ts O              |
|                             | Personal Single 🖤                                    | Links 0 | Results 0         |
|                             | Personal Multiple 🕕                                  | Links 0 | Results 0         |
|                             | General Single 🛙                                     | Link    | Results 0         |
|                             | General Multiple 🕖                                   | Link    | Results 0         |
|                             | MTurk 🗊                                              | Code    | Results 0         |

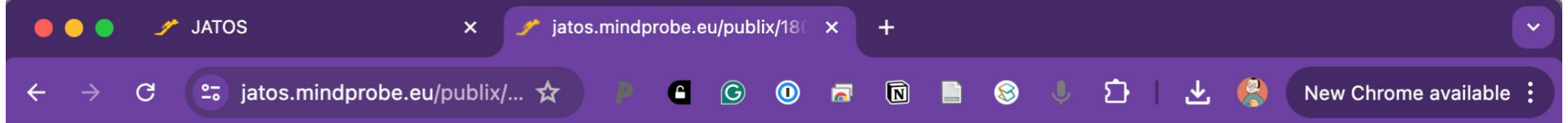

#### それでは課題をはじめます。

以下の「開始」を押すと、全画面になって課題がはじまります。

開始

作業フローの整理

- (1)psyinfrでjsPsychの準備
- (2)作成する課題・質問紙などの整理(NotebookLMへ)
- (3)jsPsychプログラミングwith NotebookLM
- (4)CBATでJATOSIFY(jzip化)
- (5) Mindprob or 自分で用意したJATOSでオンラン調査実験の実施

参考資料

- jsPsychの本家のウェブサイト
- 国里のウェブサイト
- 西山さんのZennの記事
- <u>黒木先生のQiitaの記事</u>
- 黄竹・岸山・野口(2023)『jsPsychによるオンライン音 声実験レシピ』教養検定会議[書籍,1650円]